# Nokia 6124 classic – Felhasználói útmutató

#### MEGFELELŐSÉGI NYILATKOZAT

A NOKIA CORPORATION kijelenti, hogy az RM-422 jelű készülék mindenben megfelel az alapvető követelményeknek, valamint az 1999/5/EC irányelv egyéb vonatkozó rendelkezéseinek. A Megfelelőségi nyilatkozat egy példánya megtalálható a http://www.nokia.com/phones/declaration\_of\_conformity/ címen.

# **C€**0434

© 2008 Nokia. Minden jog fenntartva.

A Nokia, a Nokia Connecting People, a Nokia Care, a Navi és a Visual Radio a Nokia Corporation védjegye, illetve bejegyzett védjegye. A Nokia tune a Nokia Corporation hangvédjegye. Az említett egyéb termék- és cégnevek ezek tulajdonosainak védjegyei és márkanevei lehetnek.

A jelen dokumentum vagy bármely része semmilyen formában nem másolható, nem továbbítható, nem terjeszthető és nem tárolható a Nokia előzetes írásbeli engedélye nélkül.

### symbian

This product includes software licensed from Symbian Software Ltd (c) 1998-2008. Symbian and Symbian OS are trademarks of Symbian Ltd.

US Patent No 5818437 and other pending patents. T9 text input software Copyright (C) 1997-2008. Tegic Communications, Inc. All rights reserved.

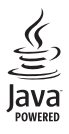

Java™ and all Java-based marks are trademarks or registered trademarks of Sun Microsystems, Inc.

Portions of the Nokia Maps software are © 1996-2008 The FreeType Project. All rights reserved.

This product is licensed under the MPEG-4 Visual Patent Portfolio License (i) for personal and noncommercial use in connection with information which has been encoded in compliance with the MPEG-4 Visual Standard by a consumer engaged in a personal and noncommercial activity and (ii) for use in connection with MPEG-4 video provided by a licensed video provider. No license is granted or shall be implied for any other use. Additional information, including that related to promotional, internal, and commercial uses, may be obtained from MPEG LA, LLC. See <a href="http://www.mpegla.com">http://www.mpegla.com</a>>.

A terméket az MPEG-4 Visual Patent Portfolio License (i) személyes, nem üzleti célú felhasználásra engedélyezi olyan adatok tekintetében, amelyeket a fogyasztó mint magánszemély az MPEG-4 Képi Szabványnak megfelelően, nem üzleti célból kódolt, valamint (ii) engedélyezet videoszolgáltató által kinált MPEG-4 formátumú videofilmekkel kapcsolatos felhasználásra. Egyéb felhasználásra vonatkozó, kifejezett vagy hallgatólagos engedélyt a Nokia nem ad. A reklámcélú, belső és üzleti felhasználásra vonatkozóan további információt az MPEG LA, LLC adhat. Lásd: <http://www.mpegla.com>.

Nokia a folyamatos fejlesztés elvét alkalmazza. A Nokia fenntartja magának a jogot, hogy bármely, a jelen dokumentumban ismertetett termékek jellemzőit előzetes bejelentés nélkül módosítsa vagy továbbfejlessze.

A NOKIA ÉS ANNAK LICENCADÓI – AZ ALKALMAZANDÓ JOGSZABÁLYOK ÁLTAL LEHETŐVŐ TETT LEGSZÉLESEBB KERETEK KÖZÖTT – SEMMILYEN KÖRÜLMÉNYEK KÖZÖTT NEM FELELŐSEK SEMMILYEN ADATVESZTÉSÉRT VAGY BEVÉTELKIESÉSÉRT, ILLETVE BÁRMILYEN KÜLÖNÖS, VÉLETLEN, KÖVETKEZMÉNYI VAGY KÖZVETETT KÁRÉRT, A KÁROKOZÁS MÓDJÁRA TEKINTET NÉLKÜL. A JELEN DOKUMENTUM TARTALMÁT EBBEN A FORMÁBAN KELL ELFOGADNI. AZ ÉRVÉNYES JOGSZABÁLYOK ÁLTAL ELŐÍRTAKON KÍVÜL A NOKIA SEMMIFÉLE KIFEJEZETT VAGY VÉLELMEZETT GARANCIÁT NEM VÁLLAL A JELEN DOKUMENTUM PONTOSSÁGÁVAL, MEGBIZHATÓSÁGÁVAL VAGY TARTALMÁVAL KAPCSOLATBAN, BELEÉRTVE, DE NEM KIZÁRÓLAGOSAN AZ ÉRTÉKESÍTHETŐSÉGRE VAGY EGY ADOTT CÉLRA VALÓ ALKALMASSÁGRA VONATKOZÓ GARANCIÁT. A NOKIA FENNTARTJA A JOGOT, HOGY A JELEN DOKUMENTUMOT BÁRMIKOR, ELŐZETES ÉRTESÍTÉS NÉLKÜL ÁTDOLGOZZA VAGY VISSZAVONJA.

Bizonyos termékek, alkalmazások és szolgáltatások választéka országonként eltérhet. A részletekről és az elérhető nyelvi csomagokról érdeklődjünk egy Nokia márkakereskedőnél.

#### Exportszabályok

Ez az eszköz olyan alkatrészt, technológiát vagy szoftvert tartalmazhat, amelyre az Egyesült Államok vagy más országok exportjogszabályai vonatkozhatnak. Tilos a jogszabályoktól eltérő magatartás.

#### GARANCIAVÁLLALÁS KIZÁRÁSA

Lehet, hogy a készülékhez mellékelt, harmadik fél által írt alkalmazásokat olyan természetes vagy jogi személyek hozták létre és birtokolják, akik nem kapcsolódó vállalatai a Nokiának, illetőleg nem állnak kapcsolatban a Nokiával. A Nokia nem rendelkezik a harmadik féltől származó alkalmazások szerzői jogával vagy szellemitulajdon-jogával. Éppen ezért a Nokia nem vállal semmilyen felelősséget ezen alkalmazások végfelhasználói támogatásáért vagy működőképességéért, sem az alkalmazásokban vagy ezekben az anyagokban bemutatott információkért. A Nokia semmiféle garanciát sem vállal ezekre a harmadik fél által biztosított alkalmazásokra.

AZ ALKALMAZÁSOK HASZNÁLATÁVAL A FELHASZNÁLÓ TUDOMÁSUL VESZI, HOGY AZ ALKALMAZÁSOK "EBBN AZ ÁLLAPOTBAN", ÉS A JOGSZABÁLYOK ÁLTAL LEHETŐVÉ TETT LEGSZÉLESEBB KÖRBEN MINDENNEMŰ, KIFEJEZETT VAGY VÉLELMEZETT GARANCIA NÉLKÜL KERÜLNEK ÁTADÁSRA AZ ALKALMAZANDÓ JOGSZABÁLYOK KERETEI KÖZÖTT. A FELHASZNÁLÓ EZENFELÜL TUDOMÁSUL VESZI, HOGY SEM A NOKIA, SEM KAPCSOLÓDÓ VÁLLALKOZÁSAI NEM VÁLLALNAK SEMMIFÉLE KIFEJEZETT VAGY VÉLELMEZETT GARANCIÁT, NEM KIZÁRÓLAGOSAN BELEÉRTVE A JOGSZAVATOSSÁGOT, A FORGALOMKÉPESSÉGRE ÉS AZ ADOTT CÉLNAK VALÓ MEGFELELÉSRE, ILLETŐLEG ARRA VONATKOZÓ GARANCIÁT, HOGY AZ ALKALMAZÁS NEM SÉRTI BÁRMELY HARMADIK FÉL SZABADALMI, SZERZŐI, VÉDJEGYRE VONATKOZÓ VAGY EGYÉB JOGAIT.

#### AZ FCC, ILLETVE AZ INDUSTRY CANADA MEGJEGYZÉSE

A készülék televízió- vagy rádióinterferenciát okozhat (például akkor, ha a telefont a vevőberendezések közvetlen közelében használjuk). Az FCC, illetve az Industry Canada felhívhat a telefon használatának befejezésére, ha az interferenciát nem sikerül kiküszöbölni. Ha segítségre van szükségünk, lépjűnk kapcsolatba a helyi szervizképviselettel. A készülék megfelel az FCC-szabályzat 15. részének. A működés során a következő két feltételnek kell eleget tenni: (1) Az eszköz nem okozhat káros interferenciát; és (2) az eszköznek el kell bírnia bármilyen vételi interferenciát, azt is, amelyik nem kívánt működést eredményezhet. A Nokia által kifejezetten nem jóváhagyott módosítások érvényteleníthetik a felhasználónak a készülék üzemeltetésére vonatkozó jogát.

1. kiadás HU

# Tartalomjegyzék

| BIZTONSÁG                                         | . 6 |
|---------------------------------------------------|-----|
| Terméktámogatás                                   | . 8 |
| Súgó                                              | 8   |
| Nokia terméktámogatás és a Nokia<br>elérhetőségei | 8   |
| 1. Hacználothovátol                               | •   |
| A SIM-kártya vagy az USIM-kártya,                 | . 9 |
| illetve az akkumulátor behelyezése                | 9   |
| MicroSD-memóriakártya                             | 10  |
| Az akkumulátor töltése                            | 11  |
| A telefon be- és kikapcsolása                     | 12  |
| Szokásos használati helyzet                       | 12  |
| Az antennák elhelyezkedése                        | 13  |
| Adatátvitel                                       | 13  |
| 2. A telefon                                      | 13  |
| A gombok és a készülék részei                     | 13  |
| Készenléti állapot                                | 14  |
| Ikonok                                            | 15  |
| Menü                                              | 16  |
| Hangerő-szabályozás                               | 17  |
| Billentyűzár                                      | 17  |
| Elérési kódok                                     | 18  |
| Letöltés!                                         | 19  |
| Saját                                             | 19  |
| Kompatibilis fülhallgató                          |     |
| csatlakoztatása                                   | 19  |
| USB-adatkábel csatlakoztatása                     | 19  |
| A csuklópánt felhelyezése                         | 20  |
| 3. Hívásfunkciók                                  | 20  |
| Hanghívás kezdeményezése                          | 20  |
| Hanghívás fogadása vagy elutasítása               | 22  |
| Videohívás kezdeményezése                         | 23  |
| Videohívás fogadása vagy elutasítása              | 24  |
| Videómegosztás                                    | 24  |
| Napló                                             | 25  |

| 4. Szövegbevitel                | 26 |
|---------------------------------|----|
| Hagyományos szövegbevitel       | 26 |
| Prediktív szövegbevitel         | 26 |
| Szöveg másolása                 | 27 |
| 5. Üzenetek                     | 27 |
| Üzenetek írása és küldése       | 28 |
| Saját mappák                    | 29 |
| Postafiók                       | 29 |
| Üzenetolvasó                    | 30 |
| A SIM-kártyán lévő üzenetek     |    |
| megtekintése                    | 31 |
| Üzenetek beállításai            | 31 |
| 6. Névjegyzék                   | 33 |
| Csengőhang hozzárendelése       | 34 |
| 7. Média                        | 34 |
| Galéria                         | 34 |
| Kamera                          | 37 |
| Zenelejátszó                    | 38 |
| Rögzítő                         | 39 |
| RealPlayer                      | 39 |
| Visual Radio                    | 40 |
| 8. Helymeghatározás             | 41 |
| GPS-adatok                      | 41 |
| Iránypontok                     | 41 |
| 9. Internet                     | 42 |
| A telefon beállítása a          |    |
| böngészőszolgáltatáshoz         | 42 |
| Kapcsolat létrehozása           | 42 |
| A kapcsolat biztonsága          | 43 |
| Weblapok böngészése közben      |    |
| használható gombok és parancsok | 43 |
| A kapcsolat bontása             | 44 |
| A cache ürítése                 | 45 |
| A böngésző beállításai          | 45 |
| 10. Testreszabás                | 45 |
| Témák                           | 45 |
| Uzemmódok                       | 46 |

| 11. ldőkezelés          | <b>47</b><br>47 |
|-------------------------|-----------------|
| Naptár                  | 47              |
| 12. Irodai alkalmazások | 48              |
| Adobe Reader            | 48              |
| Quickoffice             | 48              |
| 13. Beállítások         | 51              |
| A telefon beállításai   | 51              |
| Hangutasítások          | 53              |
| 14. Adatok kezelése     | 54              |
| Fájlkezelő              | 54              |
| Memóriakártya           | 54              |
| Eszközkezelő            | 55              |
| Alkalmazáskezelő        | 56              |
| Aktiváló kulcsok        | 57              |

| <b>15. Kapcsolatok</b><br>Adatátvitel                                                                     | <b>58</b>         |
|----------------------------------------------------------------------------------------------------|-------------------|
| PC Suite                                                                                                  | . 58              |
| Bluetooth-kapcsolat                                                                                       | . 59              |
| USB-kapcsolat                                                                                             | . 61              |
| 16. Az akkumulátorra és a<br>töltőre vonatkozó információk<br>Nokia akkumulátor-hitelességi<br>irányelvek | <b>61</b><br>. 62 |
| Kezelés és karbantartás                                                                                   | 63                |
| További biztonsági tudnivalók                                                                             | 65                |
| Tárgymutató                                                                                               | 69                |

# BIZTONSÁG

Olvassuk el az alábbi egyszerű útmutatót. Az itt leírtak be nem tartása veszélyekkel járhat, vagy törvénysértő lehet. Bővebb információt a részletes felhasználói útmutató tarta

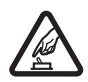

#### BEKAPCSOLÁSKOR ÜGYELJÜNK A BIZTONSÁGRA

Ne kapcsoljuk be a készüléket olyan helyen, ahol a mobiltelefonok használata tilos, illetve ahol azok interferenciát vagy veszélyt okozhatnak.

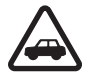

#### AZ ÚTON ELSŐ A BIZTONSÁG

Tartsuk be a helyi törvényeket. Vezetés közben mindig hagyjuk szabadon kezeinket, hogy a járművet irányíthassuk. A biztonság legyen vezetés közben a legfontosabb szempont.

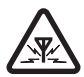

#### INTERFERENCIA

A vezeték nélküli eszközök interferencia-érzékenyek lehetnek, ami a teljesítményre kihatással lehet.

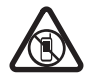

#### KORLÁTOZÁSSAL ÉRINTETT TERÜLETEKEN KAPCSOLJUK KI

Tartsuk be az előírásokat. Repülőgépen, valamint orvosi berendezések, üzemanyag, vegyszerek vagy robbantási területek közelében kapcsoljuk ki a készüléket.

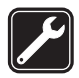

#### SZAKSZERVIZ

A termék üzembe helyezését és javítását csak szakember végezheti.

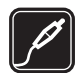

#### TARTOZÉKOK ÉS AKKUMULÁTOROK

Csak a gyártó által jóváhagyott tartozékokat és akkumulátorokat használjuk. Ne csatlakoztassunk nem kompatibilis termékeket.

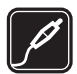

#### TARTOZÉKOK

Kizárólag a gyártó által jóváhagyott tartozékokat használjuk. Ne csatlakoztassunk nem kompatibilis termékeket.

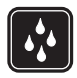

#### VÍZÁLLÓSÁG

A készülék nem vízálló. Tartsuk szárazon.

# A készülékről

A tájékoztatóban ismertetett vezeték nélküli eszköz GSM 850, 900, 1800 és 1900, illetve UMTS 900 és 2100 hálózatokon használható. A hálózatokról szóló további tájékoztatásért keressük fel a szolgáltatót.

A készülék funkcióinak használatakor tartsuk be a törvényeket, és tartsuk tiszteletben a helyi szokásokat, valamint mások személyiségi és egyéb törvényes jogait, beleértve szerzői jogait.

A szerzőjogi védelem miatt egyes képeket, zenéket és más tartalmakat esetleg nem másolhatunk, módosíthatunk vagy küldhetünk tovább.

A készülék számos csatlakozási típust támogat. A számítógépekhez hasonlóan a készülék vírusoknak és más káros tartalomnak lehet kitéve. Kellő óvatossággal kezeljük az üzeneteket, kapcsolódási kérelmeket, a böngészést és a letöltéseket. Csak olyan megbízható forrásból származó szolgáltatásokat és szoftvereket telepítsünk és használjunk, amelyek megfelelő biztonságot és védelmet kínálnak a kártékony szoftverekkel szemben, például olyanokat, amelyek Symbian–aláírással rendelkeznek, vagy megfeleltek a Java Verified™ tesztnek. Fontoljuk meg, hogy víruskereső és egyéb biztonsági szoftvereket telepítünk az eszközön és a kapcsolódó számítógépen.

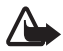

Figyelmeztetés: A készülék funkcióinak használatához (az ébresztőórát kivéve) a készüléknek bekapcsolt állapotban kell lennie. Ne kapcsoljuk be a készüléket olyan helyen, ahol a vezeték nélküli eszközök használata interferenciát vagy veszélyt okozhat.

# Hálózati szolgáltatások

A telefon használatához szükség van egy mobilszolgáltatóval kötött szolgáltatási szerződésre. Számos funkció speciális hálózati funkciókat igényel. Ezek a funkciók nem minden hálózatban érhetők el; előfordulhat, hogy bizonyos hálózatokban a hálózati funkciók használata előtt külön megállapodást kell kötni a szolgáltatóval. A szolgáltatótól kaphatunk útmutatást és az alkalmazandó díjakra vonatkozó tájékoztatást. Egyes hálózatokban a hálózati szolgáltatások esetleg csak korlátozott módon használhatók, ami befolyásolhatja a hálózati szolgáltatások igénybevételét. Lehetséges, hogy egyes hálózatok például nem támogatnak minden nyelvtől függő karaktert és szolgáltatást.

Lehet, hogy a készüléken a szolgáltató kérésére bizonyos funkciók nem érhetők el vagy nem aktívak. Ha így van, ezek meg sem jelennek a készülék menüiben. Az is előfordulhat, hogy a készülék speciális konfigurációval rendelkezik, például más a menük neve, a menük sorrendje, és eltérőek lehetnek az ikonok. További tájékoztatásért forduljunk a szolgáltatóhoz.

Ez a készülék támogatja a TCP/IP protokollon alapuló WAP 2.0-s protokollokat (a HTTP-t és az SSL-t). A készülék egyes funkciói, például a webböngészés, az e-mail, az adóvevő, a csevegés és a multimédia-üzenetküldés számára szükséges a fenti technológiák hálózati támogatása.

### Tartozékok

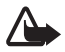

Figyelmeztetés: Ehhez a típusú készülékhez kizárólag a Nokia által jóváhagyott akkumulátorokat, töltőkészülékeket és tartozékokat használjuk. Más típusok alkalmazása érvényteleníti az engedélyeket és garanciákat, s emellett veszélyes is lehet.

A gyártó által engedélyezett tartozékokról a márkakereskedőktől kaphatunk bővebb felvilágosítást. A tartozékok hálózati kábelét mindig a csatlakozónál (ne a kábelnél) fogva húzzuk ki a konnektorból.

# Terméktámogatás

# Súgó

A telefonhoz környezetfüggő súgó tartozik. A súgó az egyes alkalmazásokból, illetve a főmenüből érhető el.

Bármely alkalmazásból elérhetjük a súgót az **Opciók** > *Súgó* parancs választásával. Válasszuk az **Opciók** parancsot, és válasszunk az alábbiak közül:

 $\mathit{T\acute{e}mak\"or-lista}-$ a megfelelő kategóriában elérhető témakörök listájának megtekintése.

Súgó-kategórialista – a súgótémakörök listájának megtekintése.

Keresés kulcsszóra – kulcsszavas keresés a súgótémakörökben.

A súgó és a háttérben futó alkalmazás közötti váltáshoz nyomjuk meg és tartsuk lenyomva a menü gombot §.

A súgó főmenüből való megnyitásához válasszuk a **Menü** > *Alkalmaz.-ok* > *Súgó* parancsot.

A súgótémakörök listájának megtekintéséhez válasszuk ki a kívánt alkalmazást a súgókategóriák listájáról.

A súgótémakörök listája ( C) és a kulcsszavak listája ( E abc) közötti váltáshoz lapozzunk balra vagy jobbra. A megjelenítéshez válasszuk ki a témához kapcsolódó súgószöveget.

# Nokia terméktámogatás és a Nokia elérhetőségei

Nokia termékünkre vonatkozó legújabb használati útmutatók, kiegészítő információk, letöltések és szolgáltatások elérése érdekében látogassuk meg a www.nokia.com/support címet vagy a helyi Nokia weboldalat.

A webhelyen információt találunk a Nokia termékek és szolgáltatások használatáról. Ha szeretnénk felvenni a kapcsolatot a Nokia ügyfélszolgálatával, keressük ki a megfelelő kapcsolattartót a Nokia központok listájáról a www.nokia.com/customerservice címen.

Ha karbantartási szolgáltatások iránt érdeklődünk, a www.nokia.com/repair címen kereshetjük meg a legközelebbi Nokia szolgáltatóközpontot.

#### Szoftverfrissítések

A Nokia készíthet olyan szoftverfrissítéseket, amelyek új lehetőségeket, bővített funkciókat vagy megnövelt teljesítményt kínálnak. Ezeket a frissítéseket letölthetjük a Nokia Software Updater számítógépes alkalmazással. Az eszköz szoftverének frissítéséhez szükség van a Nokia Software Updater alkalmazásra és egy Microsoft Windows 2000 vagy XP operációs rendszert futtató kompatibilis számítógépre, valamint egy kompatibilis adatkábelre az eszköz számítógéphez történő csatlakoztatásához.

További információkért és a Nokia Software Updater alkalmazás letöltéséhez keressük fel a www.nokia.com/softwareupdate weboldalt vagy a helyi Nokia webhelyet.

Ha a hálózat támogatja az éteren keresztüli szoftverfrissítéseket, akkor előfordulhat, hogy a frissítéseket a készülékről is kérelmezhetjük.

A szoftverfrissítések letöltésétől a szolgáltató hálózatán az adatforgalom jelentősen megnőhet. Az adatátviteli díjakkal kapcsolatban lépjünk kapcsolatba a szolgáltatóval.

Győződjünk meg róla, hogy az akkumulátor töltöttségi szintje megfelelő, vagy csatlakoztassuk a töltőt a frissítés megkezdése előtt.

# 1. Használatbavétel

# A SIM-kártya vagy az USIM-kártya, illetve az akkumulátor behelyezése

Az akkumulátor kivétele előtt mindig kapcsoljuk ki a készüléket, és húzzuk ki a töltőt.

Ez a telefon BL-5B típusú akkumulátorral működik.

 Fordítsuk a telefont a hátlapjával magunk felé (1), majd csúsztassuk oldalra a hátlapot, hogy levehessük azt (2). Az akkumulátort az ábrán látható módon emeljük fel, és vegyük ki a készülékből (3).

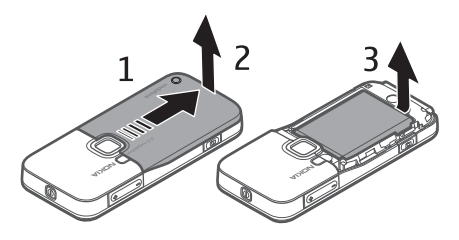

 A SIM-kártya tartóját a kioldáshoz csúsztassuk visszafelé (4), majd nyissuk fel (5).

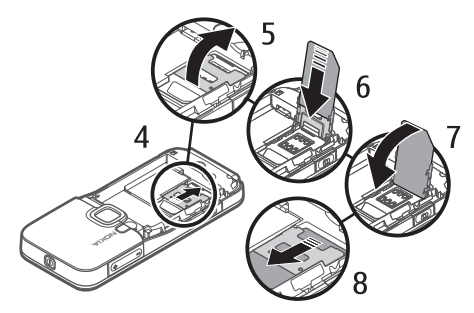

Csúsztassuk a SIM- vagy az USIM-kártyát a tartóba (6). Ügyeljünk arra, hogy a SIM-kártyát megfelelően helyezzük be. A kártya aranyszínű csatlakozórészének lefelé, ferdén levágott sarkának pedig felfelé kell néznie.

Csukjuk be a SIM-kártya tartóját (7), és előrecsúsztatva rögzítsük a helyére (8).

3. Helyezzük vissza az akkumulátort (9), majd a hátlapot (10).

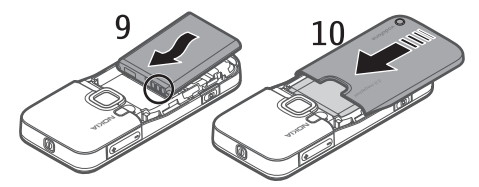

### MicroSD-memóriakártya

Ehhez a készülékhez kizárólag a Nokia által jóváhagyott microSD-memóriakártyákat használjuk. A Nokia az elfogadott ipari szabványokat használja a memóriakártyák esetében, de lehet, hogy bizonyos márkájú kártyák nem teljesen kompatibilisek ezzel a készülékkel. A nem kompatibilis kártyák kárt okozhatnak a kártyában és a készülékben egyaránt, valamint a kártyán tárolt adatok megsérülhetnek.

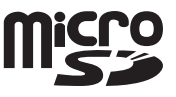

A microSD-memóriakártya segítségével bővíthetjük a rendelkezésünkre álló memóriát. A microSD-kártyát a telefon kikapcsolása nélkül is behelyezhetjük vagy eltávolíthatjuk.

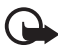

Fontos: Ne távolítsuk el a memóriakártyát olyankor, amikor azon írási vagy olvasási műveletet hajtunk végre. Ha a kártyát egy ilyen művelet közben távolítjuk el, akkor azzal kárt okozhatunk a memóriakártyában és a készülékben egyaránt, valamint a kártyán tárolt adatok is megsérülhetnek.

#### A microSD-kártya behelyezése

Előfordulhat, hogy a memóriakártya már be van helyezve a készülékbe.

- 1. Nyissuk ki a memóriakártya-nyílás fedelét (1).
- Helyezzük a microSD-kártyát a nyílásba úgy, hogy az aranyszínű csatlakozófelület felfelé nézzen (2). Óvatosan nyomjuk a kártyát a helyére.
- Szorosan zárjuk be a memóriakártya-nyílás fedelét (3).

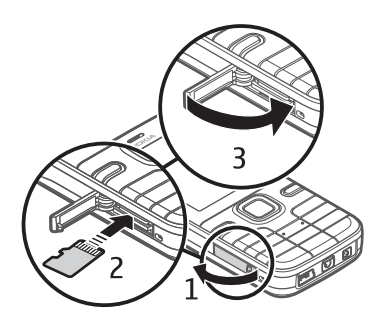

#### A microSD-kártya kivétele

- Óvatosan nyomjuk be a kártyát, hogy a rögzítés kioldjon. Megjelenik a Távolítsa el a memóriakártyát, és nyomja meg az OK gombot üzenet. Húzzuk ki a kártyát, és nyomjuk meg az OK gombot.
- 2. Szorosan zárjuk be a memóriakártya-nyílás fedelét.

### Az akkumulátor töltése

Csatlakoztassuk a töltőt a fali aljzathoz. Dugjuk a töltő csatlakozóját a telefon akkumulátortöltő-csatlakozójába.

Abban az esetben, ha az akkumulátor teljesen lemerült, a töltés jelzése lehet, hogy csak néhány perc múlva jelenik meg, addig telefonhívást sem tudunk lebonyolítani.

A töltési idő függ a használt töltőtől és az akkumulátortól. A BL–5B akkumulátor az AC–4 töltővel kb. 80 perc alatt tölthető fel.

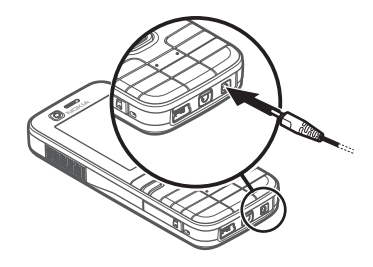

Tipp: Ha takarékoskodni szeretnék az akkumulátor energiájával, akkor a telefont úgy is beállíthatjuk, hogy az csak GSM-hálózatban legyen használható. Válasszuk a Menü > Beállítások > Tel.beállít. > Telefon > Hálózat > Hálózatmód > GSM lehetőséget. Ha GSM-hálózatot választunk, nem használhatjuk az összes UMTS (3G) szolgáltatást.

# A telefon be- és kikapcsolása

Nyomjuk meg és tartsuk lenyomva a bekapcsológombot.

Ha a telefon a PIN-kódot kéri, írjuk be a PIN-kódot, majd válasszuk az **OK** lehetőséget.

Ha a telefon a biztonsági kódot kéri, írjuk be a biztonsági kódot, majd válasszuk az **OK** lehetőséget. A biztonsági kód gyári beállítása: 12345.

A megfelelő időzóna, idő és dátum beállításához válasszuk ki azt az országot, ahol jelenleg tartózkodunk, és írjuk be a helyi időt és dátumot.

# Szokásos használati helyzet

A telefont csak normál helyzetében használjuk.

Hosszan tartó használat során, például videohívás vagy nagy sebességű adatkapcsolat esetén a készülék felmelegedhet. Legtöbb esetben ez normális dolog. Ha úgy gondoljuk, hogy a készülék nem megfelelően működik, forduljunk a legközelebbi márkaszervizhez.

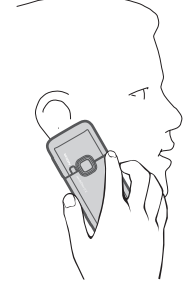

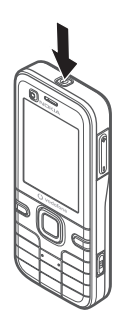

A telefon belső és külső antennával is rendelkezhet. Bármely más rádió adó-vevő készülékhez hasonlóan kerüljük az antennaterület felesleges megérintését, amikor az használatban van. Az antenna megérintése hatással van a rádiókommunikáció minőségére, a készülék a szükségesnél magasabb energiaszinten való működését okozhatja, valamint csökkentheti az akkumulátor élettartamát.

GSM-antenna (1) Bluetooth-antenna (2)

# Adatátvitel

Az adatátvitelről – ilyen például a névjegyek átmásolása régi telefonunkról - lásd: Adatátvitel 58. oldal.

# 2. A telefon

### A gombok és a készülék részei

Másodlagos kamera lencséje (1)

Hangszóró (2)

Kijelző (3)

Bal oldali és jobb oldali választógomb (4)

Törlés gomb (5)

Menü gomb (6), a továbbiakban a "**Menü** kiválasztása"

Hívás gomb (7)

Vége gomb (8)

Navi™-vezérlőgomb (9) a továbbiakban vezérlőgomb

Számgombok (10)

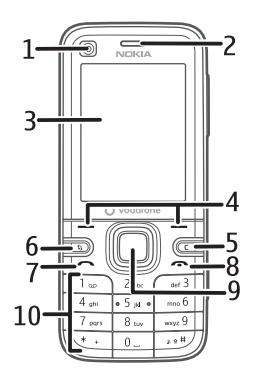

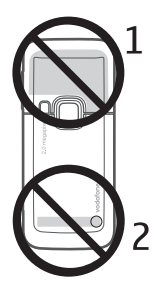

```
Monó hangszóró (11)
A microSD-memóriakártya nyílása (12)
Pántfül (13)
USB-csatlakozó (14)
Nokia AV-csatlakozó (2,5 mm) (15)
A töltő csatlakozója (16)
```

```
A főkamera lencséje (17)
Vaku (18)
Bekapcsológomb (19)
Hangerőgombok (20)
```

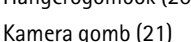

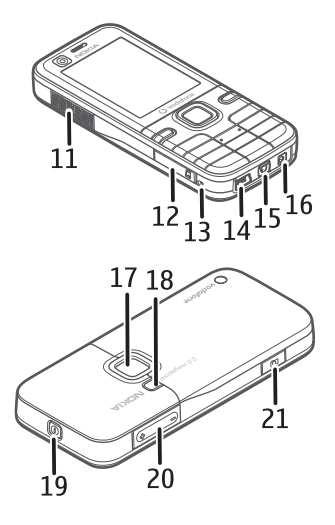

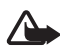

Figyelmeztetés: A készülék nikkelt tartalmazhat.

## Készenléti állapot

Ha a telefont bekapcsoltuk, és az kapcsolódik a hálózathoz, a telefon készenléti állapotban van és használatra kész.

A legutóbb tárcsázott számok listájának megjelenítéséhez nyomjuk meg a hívás gombot.

Hangutasítások vagy hanghívások használatához tartsuk lenyomva a jobb oldali választógombot.

Az üzemmód módosításához röviden nyomjuk meg a bekapcsológombot, és válasszuk ki az egyik üzemmódot.

Internetkapcsolat kezdeményezéséhez nyomjuk meg és tartsuk lenyomva a ${\bf 0}$  gombot.

## Aktív készenlét

Bekapcsolt aktív készenlét módban a képernyőről gyorsan elérhetők a leggyakrabban használt alkalmazások. Az aktív készenléti mód megjelenítéséhez vagy elrejtéséhez válasszuk a **Menü** > *Beállítások* > *Tel.beállít.* > *Általános* > *Testreszabás* > *Készenléti állapot* > *Akt. készenlét* > *Be* vagy *Ki* lehetőséget.

Aktív készenlét módban az alapértelmezett alkalmazások jelennek meg az aktív készenléti terület felső részén, azok alatt pedig a naptár, a teendők és a lejátszó eseményei láthatók. Alkalmazás vagy esemény kiválasztásához lapozzunk a kívánt alkalmazáshoz vagy eseményhez, és válasszuk ki azt.

### Offline üzemmód

Az Offline üzemmódban hálózati csatlakozás nélkül használhatjuk a telefont, amelyet a térerő kijelzésénél látható 🗙 jelöl. A telefon ekkor nem bocsát ki és nem fogad rádiójeleket, és a készüléket SIM- vagy USIM – kártya nélkül is használhatjuk. Az offline üzemmódot rádiósugárzásra érzékeny környezetben, például repülőgép fedélzetén vagy kórházakban használjuk. Zenét hallgathatunk a zenelejátszóval, amikor az offline üzemmód aktív.

Az Offline üzemmód kikapcsolásához nyomjuk meg a bekapcsológombot, és válasszunk másik üzemmódot.

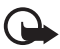

Fontos: Offline üzemmódban semmilyen hívás nem kezdeményezhető és nem fogadható, és semmilyen, mobilhálózati lefedettséget igénylő funkció nem használható. A készülékbe beprogramozott hivatalos segélykérőszám ekkor is felhívható. Hívás kezdeményezéséhez először az üzemmód megváltoztatásával aktiválni kell a telefonfunkciót. Ha a készülék le van zárva, be kell írni a feloldó kódot.

## Ikonok

- A telefon UMTS-hálózathoz kapcsolódik. 3G
- A HSDPA (hálózati szolgáltatás) aktív az UMTS-hálózatban. 35g
- A telefon GSM-hálózathoz kapcsolódik. Ψ
- A készülék kapcsolat nélküli üzemmódban van és nem csatlakozik X mobilhálózathoz. Lásd: Offline üzemmód, 15. oldal.
- Üzenetünk érkezett az Üzenetek alkalmazás Bejövő mappájába.  $\geq$
- A Kimenő mappában üzenetek várakoznak elküldésre.
- ± € Nem fogadott hívásokat regisztrált a telefon. Lásd: Napló, 26. oldal.
- A telefon billentyűzete le van zárva. Lásd: Billentyűzár, 17. oldal. -0
- ςJ» A kihangosító hangszóró aktiválva van.
  - Minden bejövő hívást egy másik számra irányítottunk át.

- Fülhallgató van csatlakoztatva a telefonhoz.
- Egy GPRS csomagkapcsolt adatátviteli kapcsolat aktív. A ⅔ azt jelzi, hogy a kapcsolat tartásban van és ⅔ hogy a kapcsolat elérhető.
- A hálózatnak az EGPRS szolgáltatást kezelő részében egy csomagkapcsolt adatátviteli kapcsolat aktív. A pedig azt, hogy a kapcsolat elérhető. Az ikonok azt mutatják, hogy az EGPRS szolgáltatás elérhető a hálózatban, de a készülék nem feltétlenül az EGPRS funkciót használja az adatátvitelhez.
- Egy UMTS csomagkapcsolt adatátviteli kapcsolat aktív. A 💯 ikon azt jelzi, hogy a kapcsolat tartásban van, a 👯 pedig azt, hogy a kapcsolat elérhető.
- A Bluetooth aktív.
- (\*) Adatátvitel Bluetooth-kapcsolaton keresztül. Lásd: Bluetooth-kapcsolat, 59. oldal.
- Aktív USB-kapcsolat működik.

Más ikonok is megjelenhetnek.

### Menü

A menüből a készülék funkcióit érhetjük el. A főmenü megnyitásához nyomjuk meg a menü gombot  ${}^{6}$  — a továbbiakban: a "**Menü** kiválasztása".

Balra, jobbra, felfelé vagy lefelé lapozáshoz nyomjuk meg a vezérlőgomb megfelelő szélét. Alkalmazás vagy mappa kiválasztásához és megnyitásához lépjünk a kívánt alkalmazásra vagy mappára, és nyomjuk meg a vezérlőgomb közepét.

A menü nézetének módosításához válasszuk a **Menü** > **Opciók** > *Menünézet módosítása* lehetőséget, és válasszuk ki a kívánt nézet-típust. A menüben található funkciók sorrendjének módosítása esetén a menüelemek sorrendje eltérhet a Felhasználói útmutatóban szereplő normál sorrendtől.

Alkalmazás vagy mappa bezárásához válasszuk egymás után többször a **Vissza** és a **Kilép** parancsot, amíg vissza nem jutunk a főmenübe, vagy válasszuk az **Opciók** > *Kilépés* parancsot.

A megnyitott alkalmazások megjelenítéséhez, illetve az alkalmazások közötti váltáshoz nyomjuk meg és tartsuk lenyomva a **Menü** gombot. Megnyílik az alkalmazásváltó ablak, amelyben a megnyitott alkalmazások listája látható. Lapozzunk a kívánt alkalmazáshoz és válasszuk ki azt.

Egy alkalmazás listaelemeinek kijelöléséhez vagy elvetéséhez használjuk a # gombot. A lista több egymást követő elemének kijelöléséhez nyomjuk meg és tartsuk lenyomva a # gombot, majd lapozzunk felfelé vagy lefelé.

Az alkalmazások háttérben történő futtatása jobban igénybe veszi az akkumulátort, és csökkenti annak élettartamát.

### Memóriafelhasználás megtekintése

A foglalt memóriatárhely nagyságának megtekintéséhez válasszuk a **Menü** > **Opciók** > *Memória adatai* > *Telef.memória* vagy *Memóriakártya* lehetőséget. Ha a telefonmemória kevés, töröljünk fájlokat, vagy helyezzük át azokat a memóriakártyára.

## Hangerő-szabályozás

A hangszóró vagy a kihangosító hangszóró hangerejének hívás során vagy hangfájl hallgatása közben történő beállításához nyomjuk meg a megfelelő hangerőgombot.

A kihangosító hangszóró hívás közbeni bekapcsolásához válasszuk a **Hangsz.** parancsot, a kihangosító hangszóró hívás közbeni kikapcsolásához pedig válasszuk a **Kézibesz.** parancsot.

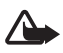

Figyelmeztetés: Kihangosításkor ne tegyük a készüléket a fülünkhöz, mert a hangerő nagyon nagy lehet.

# Billentyűzár

Ha meg szeretnénk akadályozni a gombok véletlen megnyomását, lezárhatjuk a billentyűzetet.

A billentyűzet lezárásához másfél másodpercen belül nyomjuk meg a bal oldali választógombot és a \* gombot. Ha viszont azt szeretnénk beállítani, hogy a telefon egy bizonyos idő után automatikusan lezárja a billentyűzetet, válasszuk a **Menü** > *Beállítások* > *Tel.beállít.* > *Általános* > *Biztonság* > *Telefon és SIM-kártya* > *Automatik. bill.zár ideje* > *Egyéni* lehetőséget, majd a kívánt időtartamot.

A billentyűzár kikapcsolásához válasszuk a **Kiold** lehetőséget, majd másfél másodpercen belül nyomjuk meg a \* gombot.

A készülékbe beprogramozott hivatalos segélykérőszám a készülék vagy a billentyűzet zárolt állapotában felhívható.

# Elérési kódok

Ha meg szeretnénk adni, hogyan használja a telefon az elérési kódokat válasszuk a **Menü** > *Beállítások* > *Tel.beállít.* > *Általános* > *Biztonság* > *Telefon és SIM-kártya* parancsot.

### <u>Biztonsági kód</u>

A biztonsági kód (5 számjegy) megvédi a telefont a jogosulatlan használattól. Az előre beállított kód: 12345. A kódot módosíthatjuk, és a telefont beállíthatjuk úgy, hogy kérje a kódot.

A készülékbe beprogramozott hivatalos segélykérőszám a készülék vagy a billentyűzet zárolt állapotában felhívható.

### <u>PIN-kódok</u>

A PIN-kód, azaz személyes azonosítószám és az univerzális személyes azonosítószám (UPIN-kód) (4– 8 számjegy) megvédi a SIM-kártyát a jogosulatlan használat ellen. A PIN-kódot általában a SIM-kártyával kapjuk.

A PIN2-kód (4– 8 számjegy), amelyet általában a SIM-kártyával együtt kapunk meg, bizonyos funkciók használatához szükséges.

A modul PIN-kód a biztonsági modul információinak eléréséhez kell. Az aláíró PIN-kód a digitális aláírásokhoz szükséges. Ezeket a PIN-kódokat a SIM-kártyával kapjuk, ha a SIM-kártya tartalmaz biztonsági modult.

#### PUK-kódok

A személyes feloldókulcs (PUK-kód) és az univerzális személyes feloldókulcs (UPUK-kód) (8 számjegy) a blokkolt PIN-kód, illetve a blokkolt UPIN-kód módosításához szükséges. A PUK2 a blokkolt PIN2-kód módosításához szükséges.

Ha a kódot nem kaptuk meg a SIM-kártyával, szerezzük be azt a helyi szolgáltatótól.

#### Korlátozó jelszó

A korlátozó jelszó (4 számjegyű) a *Híváskorl. beállítása* funkció használatakor szükséges. Lásd: Telefon, 52. oldal. Ezt a jelszót a szolgáltatótól kaphatjuk meg. Ha a rendszer blokkolja a jelszót, vegyük fel a kapcsolatot a szolgáltatóval.

# Letöltés!

A Letöltés! (hálózati szolgáltatás) egy, a készülékről elérhető mobiltartalom-áruház.

A Letöltés! szolgáltatással felfedezhetjük, kipróbálhatjuk, megvásárolhatjuk, letölthetjük és frissíthetjük a különböző tartalmakat, szolgáltatásokat és alkalmazásokat. A különböző szolgáltatók mappákba és katalógusokba rendezik a letölthető elemeket. A rendelkezésre álló tartalom a szolgáltatótól függ.

Válasszuk a Menü > Letöltés! lehetőséget.

A Letöltés! szolgáltatás a hálózati szolgáltatásokat használja a legfrissebb tartalom eléréséhez. A Letöltés! szolgáltatáson keresztül elérhető egyéb tételekkel kapcsolatos további információért forduljunk a szolgáltatóhoz, vagy az adott tétel gyártójához vagy forgalmazójához.

# Saját

Letölthetünk alkalmazásokat a telefonra. Az alkalmazások eléréséhez válasszuk a **Menü** > *Alkalmaz.-ok* > *Saját* lehetőséget.

# Kompatibilis fülhallgató csatlakoztatása

Ne csatlakoztassunk olyan termékeket, amelyek kimeneti jelet bocsátanak ki, mert ez tönkreteheti a készüléket. A Nokia AV-csatlakozóhoz ne csatlakoztassunk semmilyen áramforrást.

Ha olyan külső eszközt vagy fülhallgatót csatlakoztatunk a Nokia AV-csatlakozóhoz, amely nem a Nokia által ehhez a készülékhez jóváhagyott eszköz, akkor fordítsunk különös figyelmet a hangerőre.

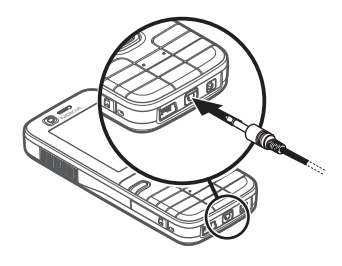

### l USB-adatkábel csatlakoztatása

Az alapértelmezett USB kapcsolattípus beállításához válasszuk a **Menü** > *Beállítások* > *Csatlakoz.* > *USB* > *USB-mód* lehetőséget, majd a kívánt kapcsolattípust. Ha be szeretnénk állítani, hogy az alapértelmezett mód automatikusan bekapcsolódjon, válasszuk a *Rákérd. kapcs.-kor* > *Nem* lehetőséget.

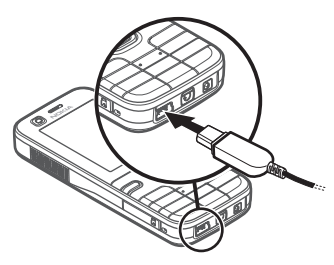

# A csuklópánt felhelyezése

Helyezzük fel a csuklópántot az ábrán látható módon.

A hátlap levételéhez lásd az 1. lépést: A SIM-kártya vagy az USIM-kártya, illetve az akkumulátor behelyezése, 9. oldal.

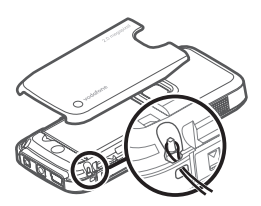

# 3. Hívásfunkciók

## Hanghívás kezdeményezése

1. Készenléti állapotban írjuk be a telefonszámot a körzetszámmal együtt. Szám törléséhez nyomjuk meg a törlés gombot.

Nemzetközi hívásnál nyomjuk meg kétszer a \* gombot a nemzetközi előválasztó beírásához (a + karakter a nemzetközi hívókódot helyettesíti).

- 2. A szám hívásához nyomjuk meg a hívás gombot.
- 3. A hívás befejezéséhez vagy a hívási kísérlet megszakításához nyomjuk meg a vége gombot.

A készülékbe beprogramozott hivatalos segélykérőszám olyan biztonsági funkciók használata esetén is felhívható, amelyek korlátoznak bizonyos hívásokat (híváskorlátozás, zárt felhasználói csoport és számkorlátozás).

Ha a Névjegyzék mappából szeretnénk hívást kezdeményezni, válasszuk a **Menü** > Névjegyzék parancsot, és lapozzunk a kívánt névhez. A szám hívásához nyomjuk meg a hívás gombot.

#### <u>Hangpostafiók</u>

A hangpostafiók hívásához készenléti állapotban nyomjuk meg és tartsuk lenyomva az 1 gombot. A hangpostafiók hálózati szolgáltatás. A hangpostafiók telefonszámáért forduljunk a szolgáltatóhoz.

Ha a hangpostafiók száma nincs beállítva, a szám megadásához válasszuk a **Menü** > *Beállítások* > *Hív.postafiók* lehetőséget, és amikor a *Hangpostafiók száma:* üzenet megjelenik, írjuk be a hangpostafiók számát.

A hangpostafiók számának módosításához válasszuk a **Menü** > *Beállítások* > *Hív.postafiók* > **Opciók** > *Szám módosítása* lehetőséget, majd írjuk be a számot.

### <u>Gyorshívás</u>

Gyorshívással egyszerűen hívhatjuk a leggyakrabban használt telefonszámokat készenléti módban. A gyorshívó gombokhoz (2–9) telefonszámokat rendelhetünk. Az 1 gombot a telefon a hangpostafiók számára tarja fenn.

- 1. Válasszuk a Menü > Névjegyzék parancsot és egy névjegykártyát.
- Lapozzunk egy számhoz, és válasszuk az Opciók > Gyorshívás h.rend. lehetőséget. Lapozzunk a kívánt gyorshívó gombhoz, és válasszuk a Kijelöl lehetőséget. Amikor visszatérünk a névjegyadatok nézetbe, a szám mellett látható G ikon jelzi, hogy a számhoz gyorshívó gomb van rendelve.

A számot a következő módszerek egyikével tudjuk felhívni:

- Nyomjuk meg a gyorshívó gombot, majd a hívás gombot.
- Ha a Gyorshívás funkció állapota Be, nyomjuk meg és tartsuk lenyomva a gyorshívó gombot mindaddig, amíg a hívás el nem kezdődik. A Gyorshívás funkció Be állapotba váltásához válasszuk a Menü > Beállítások > Tel.beállít. > Telefon > Hívás > Gyorshívás > Be lehetőséget.

Egy gyorshívógombhoz rendelt szám megtekintéséhez válasszuk a **Menü** > *Beállítások* > *Gyorshív.* parancsot, lapozzunk a gomb ikonjához, és válasszuk az **Opciók** > *Szám megjelenít.* lehetőséget.

## <u>Hanghívás</u>

A készülék automatikusan hangmintát rendel a Névjegyzék mappában tárolt összes névhez.

Használjunk hosszú neveket, és a különböző telefonszámokhoz ne használjunk hasonló hangzásúakat.

A hangminták érzékenyek a háttérzajra. A hangmintákat csendes környezetben használjuk.

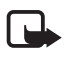

**Megjegyzés:** A hangminták használata nehézségekbe ütközhet, például zajos környezetben vagy vészhelyzet esetén, ezért ne számítsunk minden körülmény között kizárólag a hanghívásra.

 Készenléti állapotban nyomjuk meg és tartsuk lenyomva a jobb oldali választógombot. Egy rövid hangjelzés hallható, és megjelenik a *Most beszéljen* felirat.

Ha szabályozó gombbal rendelkező kompatibilis fülhallgatót használunk, nyomjuk meg és tartsuk lenyomva a fülhallgató szabályozó gombját.

2. Jól érthetően mondjuk ki a hangutasítást. A telefon lejátssza a legjobb találat eredeti hangutasítását. A telefon körülbelül másfél másodperc elteltével tárcsázza a számot. Ha nem a megfelelő találatot kaptuk, akkor még mielőtt a telefon tárcsázna, válasszuk a **Tovább** lehetőséget, majd egy másik bejegyzést.

A hangutasítások segítségével a hanghíváshoz hasonlóan használhatjuk a telefonos funkciókat. Lásd: Hangutasítások, 54. oldal.

#### Konferenciahívás kezdeményezése (hálózati szolgáltatás)

- 1. Hívjuk fel az első résztvevőt.
- Másik résztvevő felhívásához válasszuk az Opciók > Új hívás lehetőséget. Az első hívás automatikusan tartásba kerül.
- Amikor a hívott fél fogadta az új hívást, bekapcsolhatjuk az első résztvevőt a konferenciahívásba. Ehhez válasszuk az Opciók > Konferencia parancsot.

Ha új résztvevőt szeretnénk bevonni a konferenciahívásba, ismételjük meg a 2. lépést, és válasszuk az **Opciók** > *Konferencia* > *Konferenciába* lehetőséget. A telefon velünk együtt legfeljebb hat résztevő közötti konferenciahívást tesz lehetővé.

4. A konferenciahívás befejezéséhez nyomjuk meg a vége gombot.

### Hanghívás fogadása vagy elutasítása

A hívás fogadásához nyomjuk meg a hívás gombot.

Beszélgetés során a hangerő szabályozásához nyomjuk meg a megfelelő hangerőgombot.

A csengőhang némításához válasszuk a Némít parancsot.

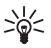

**Tipp:** Ha a telefonhoz kompatibilis fülhallgató csatlakozik, a hívást a fülhallgató gombjának megnyomásával is fogadhatjuk, illetve befejezhetjük. Hívás elutasításához nyomjuk meg a vége gombot, vagy válasszuk az **Opciók** > *Elutasítás* parancsot. Hívás elutasításakor a hívás elutasításának okát tartalmazó SMS-t küldhetünk a hívónak; ehhez válasszuk az **Opciók** > *SMS küldése* parancsot. A beállításokról lásd: Telefon 52. oldal.

#### Opciók hívás közben

Számos hívás közben használható opció hálózati szolgáltatás. Az elérhető lehetőségeket érdeklődjük meg a szolgáltatótól.

Az alábbi lehetőségek eléréséhez hívás közben válasszuk az Opciók lehetőséget:

Átadás – tartott hívás összekapcsolása egy aktív hívással és kilépés a hívásból.

Felcserélés – az aktív hívás befejezése és a várakozó hívás fogadása.

*DTMF küldése* – DTMF-jelsorok, (például jelszó) küldése. Írjuk be a DTMF-jelsort, vagy keressük ki azt a *Névjegyzék* mappából. Várakozásra utasító karakter (**w**) vagy szünetkarakter (**p**) beírásához nyomjuk meg többször a \* gombot. A hangjelzés elküldéséhez válasszuk az **OK** lehetőséget.

# <u>Hívásvárakoztatás (hálózati szolgáltatás)</u>

Hívás közben a várakoztatott hívás fogadásához nyomjuk meg a hívás gombot. Az első hívás tartásba kerül. Az aktív hívás befejezéséhez nyomjuk meg a vége gombot.

A Hívásvárakoztatás funkció aktiválásához válasszuk a **Menü** > Beállítások > Tel.beállít. > Telefon > Hívás > Hívásvárakoztatás > Aktiválás lehetőséget.

A két hívás közötti váltáshoz válasszuk a Felcserél lehetőséget.

# Videohívás kezdeményezése

Videohívás kezdeményezéséhez USIM-kártyára lehet szükség, és egy UMTS-hálózat lefedettségi területén belül kell tartózkodnunk. A videohívás-szolgáltatás elérhetőségével és előfizetésével kapcsolatban forduljunk szolgáltatónkhoz. Videohívás csak két résztvevő között létesülhet, és csak ha nincs folyamatban más hang-, video- vagy adathívás. Videohívás csak kompatibilis mobiltelefonnal vagy ISDN-ügyféllel kezdeményezhető.

🔀 Letiltottuk a videoképküldést a készülékünkön.

- Készenléti állapotban írjuk be a telefonszámot; vagy válasszuk a Menü > Névjegyzék lehetőséget, és lapozzunk a felhívni kívánt névhez.
- 2. Válasszuk a **Opciók** > *Hívás* > *Videohívás* parancsot.

A videokijelzéses vagy csak hallható hívás közötti váltáshoz válasszuk az Engedélyezés vagy a Letiltás > Videó küldése, Hang küldése, illetve a Hang és vid. küldése parancsot.

Még ha a videohívás esetén le is tiltottuk a videoképküldést, a hívás videohívásként kerül kiszámlázásra. Ellenőrizzük az ide vonatkozó díjakat a hálózat üzemeltetőjénél vagy a szolgáltatónál.

3. A videohívás befejezéséhez nyomjuk meg a vége gombot.

## Videohívás fogadása vagy elutasítása

Videohívás érkezésekor az Mivás fogadásához. Válasszuk az **Igen** lehetőséget a videoképküldés engedélyezéséhez, és hogy a készülék kamerája által felvett kép megjelenjen a hívó fél készülékén. A videohívás befejezéséhez nyomjuk meg a vége gombot.

Még ha a videohívás esetén le is tiltottuk a videoképküldést, a hívás videohívásként kerül kiszámlázásra. Ellenőrizzük az ide vonatkozó díjakat a szolgáltatónknál.

Hívás elutasításához nyomjuk meg a vége gombot, vagy válasszuk az **Opciók** > *Elutasítás* parancsot. Hívás elutasításakor a hívás elutasításának okát tartalmazó SMS-t küldhetünk a hívónak, ehhez válasszuk az **Opciók** > *SMS küldése* parancsot. A beállításokról lásd: Telefon 52. oldal.

# Videómegosztás

Hanghívások közben a Vid.megoszt. paranccsal küldhetünk élő videót mobilkészülékünkről egy másik kompatibilis mobilkészülékre.

A Vid.megoszt. használatához a következőket kell tennünk:

 Ellenőrizzük, hogy a készülék be van-e állítva a személyek közötti kapcsolatokra, amelyet SIP-kapcsolatnak (Session Initiation Protocol – munkamenet-kezdeményezési protokoll) is nevezzük. Érdeklődjük meg a szolgáltatótól a SIP-beállításokat, és mentsük azokat a készüléken. Ha a hívott fél névjegyére szeretnénk menteni a SIP-címét, válasszuk a Menü > Névjegyzék parancsot, a névjegyet, majd az Opciók > Szerkesztés > Opciók > Adatok hozzáadása > SIP vagy Nézet megoszt. lehetőséget. A SIP-címet a sip: felhasználónév@tartománynév formában adjuk meg (tartománynév helyett használhatunk IP-címet is).

 Ellenőrizzük, hogy a fogadó félnek és nekünk is van-e aktív UMTS-kapcsolatunk, valamint hogy az UMTS-hálózat lefedettségi területén tartózkodunk-e. Ha a megosztási munkamenetet az UMTS-hálózatban kezdjük el, és a telefon GSM-hálózatra vált át, a megosztási munkamenet megszakad, a hanghívás azonban folytatható.

### Élő videó megosztása

- 1. Amikor hanghívás van folyamatban, válasszuk az **Opciók** > *Videomegosztás* > *Élő videó* lehetőséget.
- 2. A készülék arra az SIP-címre küldi el a meghívást, amelyet a címzett névjegyéhez hozzárendeltünk.

Ha a címzett névjegykártyáján több SIP-cím szerepel, válasszuk ki azt az SIP-címet, amelyre a meghívást el szeretnénk küldeni, majd a meghívás elküldéséhez válasszuk a *Kiválaszt* lehetőséget.

3. A megosztás automatikusan elkezdődik, amikor a hívott fél elfogadja a meghívást.

A kihangosító be van kapcsolva. A élő videó megosztása közben a fülhallgatót is használhatjuk a hanghívás folytatásához.

- 4. A megosztási művelet szüneteltetéséhez válasszuk a **Felfüggeszt** lehetőséget. Ha folytatni szeretnénk a megosztást, válasszuk a **Folytat** parancsot.
- 5. A megosztási művelet befejezéséhez válasszuk a **Leállít** parancsot. A hanghívás befejezéséhez nyomjuk meg a vége gombot.

### Meghívás elfogadása

Amikor a hívó nevét vagy SIP-címét tartalmazó meghívást kapunk, a következőket tehetjük:

Elfogad – a megosztási művelet indítása, és a Nézet mód bekapcsolása.

**Elutasítás** – a meghívás elutasítása. A meghívás küldője üzenetet kap a meghívás elutasításáról. A megosztási művelet elutasításához és a hanghívás megszakításához megnyomhatjuk a vége gombot is.

A megosztási művelet befejezéséhez válasszuk a Leállít parancsot.

# Napló

A telefon által regisztrált nem fogadott, fogadott vagy tárcsázott telefonhívások, szöveges üzenetek, csomagkapcsolt adatátviteli kapcsolatok, valamint a fax- és adathívások megtekintéséhez válasszuk a **Menü** > *Napló* lehetőséget.

Készenléti módban a hívás gombbal gyorsan elérhetjük az Utolsó hívások naplót (hálózati szolgáltatás).

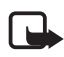

**Megjegyzés:** A szolgáltató által ténylegesen számlázott hívási és szolgáltatási összeg a hálózat jellemzőitől, az alkalmazott kerekítésektől, az adóktól, illetve más tényezőktől is függhet.

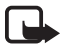

**Megjegyzés:** Egyes időzítők, így az élettartam-számláló is nullázódhat javítás vagy szoftverfrissítés során.

# 4. Szövegbevitel

Amikor szöveget írunk, a prediktív szövegbevitelt a \_\_\_\_\_ ikon, míg a hagyományos szövegbevitelt a \_\_\_\_\_ ikon jelzi a kijelző jobb felső sarkában. A prediktív szövegbevitel be vagy kikapcsolásához addig nyomjuk meg ismételten a **#** gombot, amíg a kívánt üzemmód aktiválódik.

A kis- vagy nagybetűs módot a szövegbeviteli ikon melletti **Abc**, **abc** vagy **ABC** ikon jelzi. A kis- és nagybetűk között a **#** gomb megnyomásával válthatunk.

Az **123** ikon jelzi a szám üzemmódot. A betű és a szám üzemmód közötti váltáshoz addig nyomjuk meg ismételten a **#** gombot, amíg a szám mód aktiválódik.

# Hagyományos szövegbevitel

Nyomjuk meg ismételten a megfelelő számgombot (**1**– **9**), amíg a kívánt karakter meg nem jelenik. A rendelkezésre álló karakterek a kiválasztott szövegírási nyelvtől függnek. Nyelv választásához válasszuk a **Menü** > *Beállítások* > *Tel.beállít.* > *Általános* > *Testreszabás* > *Nyelv* > *Bevitel nyelv*e parancsot.

Ha a következő beírandó betű ugyanazon a gombon van, mint az előző, várjuk meg, amíg megjelenik a kurzor, (vagy a várakozás elkerüléséhez lapozzunk előre), és írjuk be a következő betűt.

Szám beírásához nyomjuk meg és tartsuk lenyomva a megfelelő számgombot.

A gyakran használt írásjelek és speciális karakterek az 1 gomb alatt találhatók. Nyomjuk meg és tartsuk lenyomva a \* gombot, ha további karaktereket szeretnénk megjeleníteni.

Karakter törléséhez nyomjuk meg a törlés gombot. Több karakter törléséhez nyomjuk meg és tartsuk lenyomva a törlés gombot.

Szóköz beszúrásához nyomjuk meg a **0** gombot. Ha a kurzort a következő sorba szeretnénk vinni, nyomjuk meg háromszor a **0** gombot.

### Prediktív szövegbevitel

Prediktív szövegbevitel segítségével egyetlen gombnyomással bármilyen betűt bevihetünk.

 A kívánt szót a 2–9 gombokkal írjuk be. Egy betűhöz csak egyszer nyomjuk meg az adott gombot. A szó minden gombnyomás után változik.

A közismertebb írásjelek az 1 gomb alatt találhatók. Nyomjuk meg és tartsuk lenyomva a \* gombot, ha további írásjeleket és speciális karaktereket szeretnénk.

Karakter törléséhez nyomjuk meg a törlés gombot.

2. Miután befejeztük a szó beírását, és az helyes, a jóváhagyásához lapozzunk előre, vagy szúrjunk be egy szóközt.

Ha a szó nem helyes, a \* gomb többszöri lenyomásával egyenként megtekinthetjük a szótárban lévő találatokat.

Ha a ? karakter jelenik meg a szó után, akkor a beírni kívánt szó nem szerepel a szótárban. Ha a szótárhoz akarunk adni egy szót, válasszuk a **Beír** lehetőséget. Hagyományos szövegbevitellel írjuk be a szót (legfeljebb 32 betű), és válasszuk az **OK** lehetőséget.

# Szöveg másolása

- A betűk és szavak kijelöléséhez nyomjuk meg és tartsuk lenyomva a # gombot, és közben lapozzunk balra vagy jobbra. Több sornyi szöveg kijelöléséhez nyomjuk meg és tartsuk lenyomva a # gombot, és közben lapozzunk felfelé vagy lefelé.
- 2. A szöveg vágólapra másolásához nyomjuk meg és tartsuk lenyomva a # gombot, és közben válasszuk a Másol lehetőséget.
- 3. A szöveg beillesztéséhez lépjünk a beillesztés helyére, nyomjuk meg és tartsuk lenyomva a **#** gombot, és közben válasszuk a **Beillesztés** parancsot.

# 5. Üzenetek

Az *Üzenetek* menü megnyitásához válasszuk a **Menü** > *Üzenetek* lehetőséget. Megjelenik az *Új üzenet* funkció és az alapértelmezett mappák listája:

Bejövő – a fogadott üzeneteket tartalmazza, az e-mail üzenetek és a hálózati hírüzenetek kivételével. Ha olvasatlan üzenetünk van a Bejövő mappában, akkor az 3 konra vált.

Bejövő üzenet megnyitásához válasszuk a **Menü** > *Üzenetek* > *Bejövő* parancsot és a kívánt üzenetet.

Saját mappák – az üzeneteket mappákba rendezhetjük. Létrehozhatunk, átnevezhetünk és törölhetünk mappákat.

Spotafiók – Az új e-mail üzenetek letöltéséhez távoli postafiókunkra kapcsolódhatunk, vagy kapcsolat nélküli üzemmódban megtekinthetjük a korábban letöltött e-mail üzeneteket. Miután megadtuk az új postafiók beállításait, a fő nézetben a postafióknak adott név jelenik meg a *Postafiók* elnevezés helyett.

E-mail küldése, fogadása, letöltése, megválaszolása vagy másik e-mail címre való továbbítása előtt konfigurálnunk kell egy internet-hozzáférési pontot (IAP), lásd: Csatlakozás 52. oldal, és meg kell adnunk az e-mail beállításokat, lásd: E-mail beállítások 33. oldal.

Piszkozatok – az el nem küldött üzenetek mentésének helye.

*And Elküldött* – az elküldött üzeneteket tartalmazza, a Bluetooth-kapcsolattal elküldött üzenetek kivételével.

Immenő – az elküldésre váró üzenetek ideiglenes tárolási helye.

Jelentések (hálózati szolgáltatás) – az elküldött üzenetek kézbesítési jelentéseinek tárolási helye.

# Üzenetek írása és küldése

A készülék támogatja a normál üzenethosszúságot meghaladó szöveges üzeneteket. A hosszabb üzenetek kettő vagy több üzenetként kerülnek elküldésre. A szolgáltató ennek megfelelően számolhat fel díjat. Az ékezeteket vagy más írásjegyeket tartalmazó karakterek, valamint egyes nyelvek karakterei több helyet foglalnak el, ezért azok használata csökkenti az egy üzenetben rendelkezésre álló hely méretét.

Elképzelhető, hogy az MMS-üzenetek mérete korlátozott a vezeték nélküli hálózatban. Ha a beszúrt kép meghaladja ezt a korlátot, akkor lehet, hogy a készülék lekicsinyíti a képet, hogy el lehessen küldeni azt MMS-ben.

Csak azok a készülékek képesek fogadni és megjeleníteni multimédia üzenetet, amelyek rendelkeznek kompatibilis funkciókkal. Egy üzenet megjelenítési módja a fogadó készüléktől függően változhat.

 Üzenet létrehozásához válasszuk a Menü > Üzenetek > Új üzenet > SMS, Multimédia üzenet, Hangüzenet vagy E-mail parancsot.

A hangüzenet egy egyetlen hangfájlból álló multimédia üzenet, amelyet a rendszer egy multimédia üzenetközponton keresztül küld el.

- 2. A vezérlőgomb megnyomásával válasszuk ki a címzetteket vagy csoportokat a *Névjegyzék* listáról, vagy adjuk meg a címzettek telefonszámát vagy e-mail címét a *Címzett* mezőben. A címzetteket pontosvesszővel (;) válasszuk el egymástól.
- 3. E-mail vagy multimédia üzenet létrehozásakor lapozzunk le a tárgy mezőhöz, és írjuk be az e-mail vagy üzenet tárgyát.
- 4. Lapozzunk le az üzenetmezőbe.
- 5. Írjuk meg az üzenetet. Az üzenethossz-jelző mutatja, hogy még hány karakter írható az üzenetbe. A 10 (2) érték például azt jelenti, hogy még 10 karaktert írhatunk, hogy a szöveg két üzenetként kerüljön elküldésre.

Ha sablon alapján szeretnénk szöveges üzenetet létrehozni, válasszuk az **Opciók** > *Beszúrás* > *Sablon* parancsot.

Ha sablon alapján szeretnénk multimédia üzenetet létrehozni, válasszuk az **Opciók** > *Elem beszúrása* > *Sablon* parancsot, és ha a multimédia üzenethez médiaobjektumot szeretnénk hozzáadni, válasszuk az **Opciók** > *Elem beszúrása* > *Kép, Hangfájl* vagy *Videofájl* lehetőséget.

Ha hangüzenethez új hangfájlt szeretnénk rögzíteni, válasszuk az **Opciók** > *Hangfájl beszúrása* > *Új hangfájl* lehetőséget. Korábban felvett hangfájl használatához válasszuk az **Opciók** > *Hangfájl beszúrása* > *A Galériából* lehetőséget, lapozzunk a kívánt hangfájlra, majd válasszuk ki azt.

Ha e-mail üzenethez médiaobjektumot szeretnénk csatolni, válasszuk az **Opciók** > *Beszúrás* > *Kép*, *Hangfájl*, *Videofájl*, *Jegyzet*, *Egyéb* vagy *Sablon* parancsot.

6. Üzenet elküldéséhez válasszuk az **Opciók** > *Küldés* parancsot.

# Saját mappák

Üzeneteinket mappákba rendezhetjük, új mappákat hozhatunk létre, és a meglévő mappákat átnevezhetjük vagy törölhetjük.

Válasszuk a **Menü** > *Üzenetek* > *Saját mappák* parancsot. Mappa létrehozásához válasszuk az **Opciók** > *Új mappa* parancsot, és adjuk meg a mappa nevét.

### Postafiók

Válasszuk a **Menü** > *Üzenetek* > *Postafiók* parancsot. Amikor megjelenik a *Csatlakozik a postafiókhoz?* kérdés, válasszuk az *Igen* lehetőséget, ha csatlakozni kívánunk postafiókunkhoz (hálózati szolgáltatás), vagy a *Nem* lehetőséget, ha a korábban letöltött e-mail üzeneteket szeretnénk kapcsolat nélküli módban megtekinteni.

Ha később szeretnénk csatlakozni a postafiókhoz, válasszuk az **Opciók** > *Csatlakozás* lehetőséget.

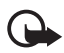

**Fontos:** Legyünk elővigyázatosak üzenetek megnyitásakor. Az üzenetek rosszindulatú szoftvereket tartalmazhatnak, vagy más módon tehetnek kárt a készülékben vagy a számítógépben.

Az összes e-mail üzenet postafiókból telefonra való letöltéséhez válasszuk az **Opciók** > *E-mail letöltése* > *Mind* parancsot.

A **U** ikonnal jelzett e-mail mellékletek megtekintéséhez válasszuk az **Opciók** > *Mellékletek* lehetőséget. A mellékleteket letölthetjük, megnyithatjuk vagy menthetjük a támogatott formátumokban.

Ha egy e-mail üzenetet a telefonról törölni szeretnénk, de a távoli postafiókban meg kívánjuk tartani, válasszuk az **Opciók** > *Törlés* > *Csak telefon* parancsot. Az e-mail fejléce megmarad a telefonon. Ha egy e-mail üzenetet a telefonról és a távoli postafiókból is törölni szeretnénk, válasszuk az **Opciók** > *Törlés* > *Telefon és szerver* lehetőséget.

Ha egy e-mail üzenet törlését vissza kívánjuk vonni a telefonon és a szerveren, lépjünk az egyik törlendőként megjelölt e-mail üzenetre, és válasszuk az **Opciók** > *Visszaállítás* parancsot.

Online üzemmódban a távoli postafiókkal létrehozott adatkapcsolat bontásához válasszuk az **Opciók** > *Csatlakoz. bontása* lehetőséget. Kapcsolat nélküli módban megtekinthetjük a korábban letöltött e-mailek fejlécét vagy az üzenetek szövegét.

# Üzenetolvasó

Az Üzenetolvasó funkció segítségével meghallgathatjuk a fogadott szöveget, a multimédia vagy az e-mail üzeneteket.

A Bejövő vagy Postafiók mappában vagy a mappában lévő üzenet meghallgatásához lapozzunk az üzenethez vagy jelöljük ki az üzeneteket, és válasszuk az **Opciók** > Meghallgatás lehetőséget. A következő üzenet eléréséhez lapozzunk lefelé.

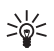

**Tipp:** Amikor készenléti üzemmódban megjelenik az 1 új üzenet vagy az Új e-mail üzenet, a kapott üzenetek meghallgatásához nyomjuk meg a bal oldali választógombot, és addig tartsuk lenyomva, amíg az Üzenetolvasó funkció elindul.

Az üzenetek felolvasásához használni kívánt alapértelmezett hangot és nyelvet kiválaszthatjuk, valamint szabályozhatjuk a hang jellemzőit (beszédsebesség, hangerő). Válasszuk a **Menü** > *Beállítások* > *Beszéd* parancsot.

# A SIM-kártyán lévő üzenetek megtekintése

A SIM-kártyán lévő üzenetek elolvasásához válasszuk a **Menü** > *Üzenetek* > **Opciók** > *SIM-üzenetek* parancsot, és másoljuk a SIM-üzeneteket a telefon egyik mappájába.

# Üzenetek beállításai

### Szöveges üzenetek beállításai

Válasszuk a **Menü** > *Üzenetek* > **Opciók** > *Beállítások* > *SMS* parancsot és válasszunk az alábbi lehetőségek közül:

Üzenetközpontok – A definiált üzenetközpontok teljes listája.

Használt üz.-központ – Meghatározza, hogy melyik üzenetközpontot használjuk szöveges üzenetek és különleges üzenettípusok, például névjegykártyák kézbesítésére.

Karakterkódolás > Teljes támogatás – Ha az üzenet minden karakterét változtatás nélkül kívánjuk elküldeni. A Csökk. támogatás beállítás választása esetén előfordulhat, hogy az ékezettel vagy egyéb jellel ellátott karaktereket más karakterekké alakítva küldi el a rendszer.

*Kézbesítési jelentés* (hálózati szolgáltatás) > *Igen* – az elküldött üzenet állapotának (*Függő, Sikertelen, Kézbesítve*) megjelenítése a *Jelentések* mappában.

*Üzenetérvényesség* – az érvényesség időtartamának megadása. Ha az üzenet címzettjét az érvényességi időn belül nem lehet elérni, akkor az üzenet törlődik az üzenetközpontból. Megjegyzés: Ezt a funkciót a hálózatnak támogatnia kell.

Üzenet típusa: – Az üzenetküldés módjának meghatározása. Az alapbeállítás: Szöveg.

Preferált csatlakoz. – SMS-üzeneteinket elküldhetjük normál GSM-hálózaton keresztül, vagy ha a hálózat támogatja, csomagkapcsolt adatkapcsolaton keresztül.

Válasz útvonala ua. (hálózati szolgáltatás) > lgen – Amennyiben ehhez a beállításhoz az lehetőséget adjuk meg, és a címzett válaszol az üzenetünkre, akkor a rendszer a válaszüzenetet ugyanazon az üzenetközponton keresztül küldi el. Nem minden hálózat biztosítja ezt a lehetőséget.

#### Multimédia üzenetek beállításai

Válasszuk a **Menü** > *Üzenetek* > **Opciók** > *Beállítások* > *Multimédia üzenet* parancsot és válasszunk az alábbi lehetőségek közül:

*Kép mérete* — multimédia üzenet képméretének meghatározása *Kicsi* (max. 160 x 120 képpont) vagy *Nagy* (max. 640 x 480 képpont). Ha az *Eredeti* lehetőséget választjuk, akkor a kép nem lesz átméretezve.

*MMS-létrehozási mód* – Az *Ellenőrzött* beállítás esetén a készülék figyelmeztet, ha olyan típusú üzenetet próbálunk meg elküldeni, amelyet a címzett készüléke nem tud kezelni. A *Korlátozott* lehetőség választásakor a készülék nem küldi el a címzett készüléke által nem támogatott üzeneteket. Ha a *Korlátlan* beállítást választjuk, az üzenet létrehozása szabadon történhet, de elfordulhat, hogy a címzett nem tudja megfelelően megtekinteni az üzenetet.

Használt h.fér. pont – válasszuk ki, hogy a multimédia üzenetek küldése során melyik hozzáférési pontot szeretnénk elsődlegesen használni.

Multimédia letöltése – Ha csak akkor szeretnénk multimédia üzenetet kapni, amikor saját hálózatunkban tartózkodunk, válasszuk az Aut. hazai hál.-ban parancsot. Ha mindig lehetővé szeretnénk tenni a multimédia üzenetek fogadását, válasszuk a Mindig automatikus menüpontot. Az üzenetek kézi letöltéséhez válasszuk a Kézi lehetőséget. Ha egyáltalán nem szeretnénk multimédia üzeneteket vagy hirdetéseket kapni, válasszuk a Ki lehetőséget.

Anonim üz. fogadása > Nem – az ismeretlen feladótól érkező üzenetek elutasítása.

*Reklámok fogadása* – annak meghatározása, hogy a telefon fogadhat-e reklámot tartalmazó multimédia üzeneteket.

*Kézbesítési jelentés* > *Igen* – az elküldött üzenet állapotának (*Függő*, *Sikertelen* vagy *Kézbesítve*) megjelenítése a *Jelentések* mappában.

Jel.küldés letiltása > lgen – kézbesítési jelentések letiltásához

Üzenetérvényesség (hálózati szolgáltatás) – ha az üzenet címzettjét az érvényességi időn belül nem lehet elérni, akkor az üzenet törlődik a multimédia üzenetközpontból. A *Maximális idő* a hálózat által engedélyezett leghosszabb időtartam, ameddig az üzenet érvényes marad.

#### E-mail beállítások

Az e-mail funkciók használata előtt megfelelően konfigurálnunk kell egy internet-hozzáférési pontot, és meg kell adnunk az e-mail beállításokat. Kövessük az e-mail szolgáltatótól és az internetszolgáltatótól kapott utasításokat.

Válasszuk a **Menü** > *Üzenetek* > **Opciók** > *Beállítások* > *E-mail* > *Postafiókok* menüpontot és egy mappát. Ha nem adtunk meg postafiók-beállításokat, akkor a készülék rákérdez, hogy megadjuk-e azokat.

Válasszunk az alábbiak közül:

Kapcsolatbeállítások – a megfelelő Bejövő e-mail és Kimenő e-mailek beállításainak megadása. A megfelelő beállításokért forduljunk az e-mail szolgáltatás szolgáltatójához.

*Felhaszn. beállítások* – az e-mail üzenetek küldéséhez használt beállítások és az új e-mail üzenetek beérkezési jelzésének meghatározása.

Letöltésbeállítások – az e-mail üzenetek letöltési beállításainak meghatározása, például csak a fejlécek letöltésének kérése vagy a letöltendő üzenetek számának megadása.

Automatikus letöltés – az e-mail fejlécek automatikus letöltése a készülékre, ha a postafiókra új e-mail érkezik, illetve az e-mail fejlécek automatikus letöltése megadott időközönként (a letöltés napjai, időpontjai, gyakorisága).

# 6. Névjegyzék

Tárolhatjuk és kezelhetjük kapcsolattartási adatainkat, például a neveket, a telefonszámokat és a címeket; ehhez válasszuk a **Menü** > *Névjegyzék* parancsot.

Új névjegy megadásához válasszuk az **Opciók** > Új névjegy lehetőséget. Töltsük ki a kívánt mezőket, és válasszuk a **Kész** lehetőséget.

Alapértelmezett számok és címek hozzárendeléséhez jelöljük ki a névjegyet, és válasszuk az **Opciók** > *Alapbeállítások* lehetőséget. Lapozzunk a megfelelő alapértelmezett beállításhoz, és válasszuk a **Kijelöl** lehetőséget.

Ha neveket és telefonszámokat szeretnénk másolni SIM-kártyáról a telefonra, válasszuk az **Opciók** > *SIM-névjegyzék* > *SIM-telefonkönyv* lehetőséget. Lapozzunk a másolandó névhez, vagy jelöljük meg a kívánt neveket, és válasszuk az **Opciók** > *Másolás a Névj.-be* parancsot.

Ha telefonszámot, faxszámot vagy személyhívószámot szeretnénk a névjegyzékből a SIM-kártyára másolni, lapozzunk a másolni kívánt névjegyre, és válasszuk az **Opciók** > *Másolás* > *SIM-névjegyzékbe* parancsot.

Létrehozhatunk névjegycsoportokat is, így egyszerre több címzettnek küldhetünk SMS-üzenetet vagy e-mailt. Válasszuk a **Menü** > *Névjegyzék* elemet, lapozzunk jobbra, majd válasszuk az **Opciók** > *Új csoport* parancsot. Adjuk meg a csoport nevét, és válasszuk ki a csoportot. Válasszuk a **Opciók** > *Új tagok* lehetőséget. Jelöljük ki a csoporthoz hozzáadni kívánt névjegyeket és válasszuk az **OK** lehetőséget.

# Csengőhang hozzárendelése

Csengőhang (és videó-csengőhang) névjegyhez vagy csoporthoz rendeléséhez válasszuk a **Menü** > *Névjegyzék* lehetőséget.

Csengőhang névjegyhez rendeléséhez válasszuk ki a névjegyet, válasszuk az **Opciók** > *Csengőhang* lehetőséget, majd a kívánt csengőhangot.

Csengőhang csoporthoz rendeléséhez lapozzunk jobbra a csoportlistához, majd lapozzunk a kívánt csoporthoz. Válasszuk az **Opciók** > *Csengőhang* parancsot, majd a csoporthoz rendelni kívánt csengőhangot.

A személyes vagy csoportos csengőhang eltávolításához válasszuk ki az Alap csengőhang elemet csengőhangként.

# 7. Média

# Galéria

Válasszuk a Menü > Galéria lehetőséget.

A *Galéria* mappában tárolhatjuk és rendszerezhetjük a képeket, a videofájlokat, a zeneszámokat, a hangfájlokat, a lejátszási listákat, a folyamatos letöltési hivatkozásokat, a .ram fájlokat és a prezentációkat.

Ha a telefon memóriájába vagy a memóriakártyára szeretnénk fájlokat másolni, jelöljük ki a mappát (például: *Képek*), lapozzunk a fájlhoz vagy jelöljük ki a kívánt fájlokat, és válasszuk az **Opciók** > *Szervezés* > *Másolás tel.mem.-ba* vagy *Másolás mem.k.-ra* lehetőséget.

Ha képet szeretnénk háttérképként beállítani, válasszuk a *Képek* lehetőséget, majd lapozzunk a kívánt képhez. Válasszuk a **Opciók** > *Kép felhasználása* > *Beáll. háttérképként* parancsot. Ha a képet névjegyhez kívánjuk rendelni, válasszuk a *Hozzáadás partnerhez* menüpontot.

Fájlok letöltéséhez válasszuk a **Menü** > *Galéria* lehetőséget, majd a letölteni kívánt fájltípusnak megfelelő mappát, és a letöltés funkciót (például *Képek* > *Képek letöltése*). Megnyílik a böngésző. Válasszuk ki a letöltési helynek megfelelő könyvjelzőt.

Képek vagy videók tárolására szolgáló mappák létrehozásához, és a fájlok azokba való áthelyezéséhez válasszuk a *Képek* vagy *Videók* mappát, majd lépjünk a megfelelő fájlra. Válasszuk az **Opciók** > *Szervezés* > *Új mappa* lehetőséget és a megfelelő memóriát, majd adjuk meg a mappa nevét. Jelöljük ki a mappába áthelyezni kívánt fájlokat, és válasszuk az **Opciók** > *Szervezés* > *Áthelyezés mappába* lehetőséget, valamint a mappát.

#### Képek szerkesztése

A Galéria mappában lévő képek szerkesztéséhez lapozzunk a képhez, és válasszuk az Opciók > Szerkesztés lehetőséget.

Kép kivágásához válasszuk az **Opciók** > *Effekt alkalmazása* > *Levágás* lehetőséget. Ha kézzel szeretnénk kivágni a képet, válasszuk a *Kézi* lehetőséget, vagy jelöljük ki az egyik előre megadott képarányt a listáról. A *Kézi* beállítás kiválasztása esetén a kép bal felső sarkában egy kereszt jelenik meg. A vezérlőgomb segítségével jelöljük ki a kivágandó területet, majd válasszuk a **Beállít** lehetőséget. A jobb alsó sarokban megjelenik egy másik kereszt. Ismét jelöljük ki a kivágandó területet. Az először kijelölt terület módosításához válasszuk a **Vissza** lehetőséget. A kijelölt területekből egy téglalap alakul ki, amely körülhatárolja a kivágandó képterületet.

Ha előre megadott képarányt választottunk ki, jelöljük ki a kivágandó terület bal felső sarkát. A kijelölt terület átméretezéséhez használjuk a vezérlőgombot. Ha a

kijelölt területet rögzíteni szeretnénk, nyomjuk meg a vezérlőgombot. A terület képen belüli áthelyezéséhez lapozzunk a vezérlőgombbal. A kivágandó terület kijelöléséhez nyomjuk meg a vezérlőgombot.

Az **Opciók** > *Effekt alkalmazása* > *Vörössz.-hat. csökk.* parancs kiválasztásával csökkenthetjük a képen látható vörösszem-hatást. Vigyük a keresztet a szem fölé, és nyomjuk meg a vezérlőgombot. A kijelzőn egy hurok jel jelenik meg. Ha szeretnénk a hurkot átméretezni, hogy a szem méretéhez illeszkedjen, lapozzunk felfelé, lefelé, balra vagy jobbra. A vörösség csökkentéséhez nyomjuk meg a vezérlőgombot.

A képnézegetőben használható billentyűkombinációk:

- A kép teljes kijelzős megtekintéséhez nyomjuk meg a \* gombot. A normál nézetbe való visszatéréshez nyomjuk meg újra a \* gombot.
- A kép óramutató járásával megegyező vagy ellenkező irányba való elforgatásához nyomjuk meg a **3** vagy az **1** gombot.
- A nagyítás növeléséhez vagy csökkentéséhez nyomjuk meg az 5 vagy a 0 gombot.
- A nagyított kép mozgatásához lapozzunk felfelé, lefelé, balra vagy jobbra.

### Videofájl szerkesztése

A *Galéria* mappában található videofájlok szerkesztéséhez és egyéni videofájlok létrehozásához lapozzunk a kívánt videóra, és válasszuk az **Opciók** > *Videoszerkesztő* lehetőséget.

A videoszerkesztőben két idővonal látható: a videofájl idővonala és a hangfájl idővonala. A videofájlhoz adott képek, szövegek és áttűnések a videofájl idővonalán jelennek meg. Az idővonalak közti váltáshoz lapozzunk felfelé vagy lefelé.

A videofájl módosításához válasszunk a következő lehetőségek közül:

Videó szerkesztése – videofájl vágása, áthelyezése, törlése vagy másolása, a videofájl hátterének vagy színeffektusának beállítása, a videofájl hangjának elnémítása vagy hangerejének beállítása, valamint a videofájl lejátszási sebességének csökkentése.

Szöveg szerkesztése (csak szöveg hozzáadása esetén jelenik meg) – Szöveg áthelyezése, törlése vagy másolása; színének és stílusának módosítása; megjelenési időtartamának megadása; effektusok felvétele a szöveghez.

*Kép szerkesztése* (csak kép hozzáadása esetén jelenik meg) – Kép áthelyezése, törlése vagy másolása; megjelenési időtartamának megadása; háttér- vagy színeffektus felvétele a képhez.

Hangfájl szerkesztése (csak hangfájl hozzáadása esetén jelenik meg) – A hangfájl kivágása vagy áthelyezése, hosszának módosítása, illetve a fájl eltávolítása vagy másolatának létrehozása.

Átmenet szerkesztése – A képáttűnések három típusát használhatjuk: a videó elején, végén és a jelenetek között. Kezdő áttűnés akkor választható, ha a videofájl első áttűnése aktív.

Beszúrás – a Videoklip, Kép, Szöveg, Hangfájl vagy Új hangfájl lehetőség választása.

*Film* – a film megtekintése teljes kijelzős nézetben vagy indexkép formában, a film mentése vagy küldése, illetve megfelelő méretűre vágása multimédia üzenetben történő továbbításhoz.

Videofájl adott képkockájának mentéséhez videóvágás nézetben válasszuk az **Opciók** > *Videokép mentése* parancsot. Az indexkép megtekintése nézetben nyomjuk meg a vezérlőgombot, és válasszuk a *Videokép mentése* menüpontot.

Videó mentéséhez válasszuk az **Opciók** > *Film* > *Mentés* parancsot. A *Használt memória* megadásához válasszuk az **Opciók** > *Beállítások* menüpontot.

Videofájl küldéséhez válasszuk a Küldés > MMS-ben, E-mailben vagy Bluetooth-on lehetőséget. A szolgáltatótól kérdezzük meg, hogy legfeljebb mekkora méretű multimédia üzenet küldhető. Ha a videofájl túl nagy ahhoz, hogy multimédia üzenetben el lehessen küldeni, akkor a kijelzőn a 🔀 ikon jelenik meg.

#### Videofájlok átvitele számítógépről

Videókat kompatibilis USB-kábel vagy Bluetooth-kapcsolat segítségével vihetünk át egy kompatibilis számítógépről a készülékre.

A videoátvitel számítógépre vonatkozó követelményei:

- Microsoft Windows XP (vagy újabb) operációs rendszer
- A Nokia PC Suite 6.83-as vagy újabb verziója
- Nokia Video Manager alkalmazás (a PC Suite kiegészítő alkalmazása)

Ha a Nokia Video Manager segítségével szeretnénk videókat átvinni, csatlakoztassuk a kompatibilis USB-kábelt, vagy aktiváljuk a Bluetooth-kapcsolatot, és kapcsolattípusként válasszuk a *PC Suite* lehetőséget. Az alapértelmezett USB kapcsolattípus módosításához válasszuk a **Menü** > *Beállítások* > *Csatlakoz.* > *USB* > *USB*-*mód* lehetőséget.

A Nokia Video Manager videofájlok átkódolására és átvitelére van optimalizálva. A Nokia Video Manager alkalmazással történő videoátvitelről a Nokia Video Manager súgójában találunk ismertetést.

## Kamera

A főkamera használatához nyomjuk meg a kamera gombot, vagy válasszuk a **Menü** > *Multimédia* > *Kamera* parancsot. Ha önmagunkról szeretnénk portrét készíteni, válasszuk az **Opciók** > *Más. kam. használata* parancsot.

A kép elkészítéséhez nyomjuk meg a kamera gombot. A képet a telefon a *Galéria* mappa *Képek* almappájába menti, és meg is jeleníti a kijelzőn. A keresőhöz való visszatéréshez válasszuk a *Vissza* lehetőséget. A kép törléséhez nyomjuk meg a törlés gombot.

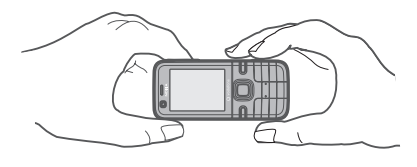

Nagyításhoz vagy kicsinyítéshez nyomjuk felfelé, illetve lefelé a vezérlőgombot.

A vaku bekapcsolásához (csak a főkamerához tartozik) válasszuk az **Opciók** > *Vaku* > *Be* lehetőséget. Ha az *Automatikus* lehetőséget választjuk, akkor a vaku szükség esetén automatikusan működésbe lép.

A vaku használatakor tartsunk biztonságos távolságot. Ne használjuk a vakut emberhez vagy állathoz közel. Kép rögzítésekor ne takarjuk el a vakut.

Videó rögzítéséhez válasszuk az **Opciók** > Videomód lehetőséget, majd a rögzítés megkezdéséhez nyomjuk meg a vezérlőgombot vagy a kamera gombot.

Panoráma mód használatához válasszuk az **Opciók** > *Panoráma mód* lehetőséget. A panorámafelvétel elkészítéséhez nyomjuk meg a kamera gombot. Megjelenik a panorámafelvétel előnézete. Lassan forduljunk jobbra vagy balra. Az irányt nem tudjuk megváltoztatni. Túl gyorsan fordulunk, ha a kijelzőn látható nyíl piros. A panorámafelvétel leállításához nyomjuk meg ismét a kamera gombot. A panoráma mód csak a főkamera használata esetén áll rendelkezésre.

A készülék 1600 x 1200 képpont felbontású képeket képes rögzíteni.

# Zenelejátszó

A zenelejátszó megnyitásához válasszuk a Menü > Zenelejátszó lehetőséget.

### <u>Zenetár</u>

A Zenetár adatbázisban tárolódnak a választható zeneszámok. A zenelejátszó főnézetében a zenetár megnyitásához válasszuk az **Opciók** > Zenetár lehetőséget.

Ha frissíteni szeretnénk a zenetárat, illetve zeneszámokat szeretnénk keresni a telefon memóriájában vagy a memóriakártyán, válasszuk az **Opciók** > Zenetár frissítése parancsot.

Egy adott album lejátszásához válasszuk az *Albumok* parancsot, lapozzunk a kívánt albumhoz, majd válasszuk az **Opciók** > *Lejátszás* parancsot. Egy adott album bizonyos számainak lejátszásához válasszuk az *Albumok* parancsot, jelöljük meg a kívánt zeneszámokat, majd válasszuk az **Opciók** > *Lejátszás* lehetőséget.

### <u>Számlista</u>

Saját zeneszámlista összeállításához és mentéséhez válasszuk a Számlisták > **Opciók** > Új számlista parancsot. Válasszuk ki azt a memóriát, ahova a zeneszámlistát menteni szeretnénk, és írjuk be a zeneszámlista nevét. Jelöljük be a kívánt zeneszámokat, majd nyomjuk meg a vezérlőgombot.

Egy számlista lejátszásához válasszuk a *Számlisták* lehetőséget, lapozzunk a számlistához, majd válasszuk az **Opciók** > *Lejátszás* parancsot.

#### Zenehallgatás

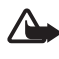

Figyelmeztetés: Zenét mérsékelt hangerővel hallgassunk. Ha folyamatosan nagy hangerőnek tesszük ki magunkat, az károsíthatja a hallásunkat. Kihangosításkor ne tegyük a készüléket a fülünkhöz, mert a hangerő nagyon nagy lehet.

A lejátszás megkezdéséhez vagy szüneteltetéshez nyomjuk meg a vezérlőgombot. Ha az előző vagy a következő zeneszámra szeretnénk ugrani, nyomjuk a vezérlőgombot lefelé vagy felfelé. A gyors előre-, illetve hátratekeréshez nyomjuk meg és tartsuk lenyomva a vezérlőgomb alsó, illetve felső részét.

A jelenleg játszott számlista megtekintéséhez válasszuk az **Opciók** > *"Most játsz." megny.* lehetőséget.

Az **Opciók** > *Hangbeállítások* parancs segítségével módosíthatjuk a lejátszott zene hangszínét és effektusokat adhatunk a hanghoz.

Az **Opciók** > Hangbeállítások > Hangszínszabályzó parancs segítségével kiemelhetünk vagy lehalkíthatunk bizonyos frekvenciatartományokat, így módosíthatjuk a hangzást.

Előre megadott hangszínbeállítás használatához, például jazz hallgatása esetén, válasszuk az **Opciók** > *Hangbeállítások* > *Hangszínszabályzó* > *Jazz* > *Aktiválás* parancsot.

# Rögzítő

A hangrögzítő lehetővé teszi telefonbeszélgetések és hangos jegyzetek rögzítését. Telefonbeszélgetés rögzítése közben valamennyi résztvevő rendszeres időközönként csipogó hangot hall.

A telefon a rögzített fájlokat a Galéria mappába menti. Lásd: Galéria, 34. oldal.

Válasszuk a **Menü** > *Multimédia* > *Rögzítő* parancsot. Válasszuk az **Opciók** > *Hangfájl rögzítése* parancsot vagy a ● lehetőséget. A felvétel meghallgatásához nyomjuk meg a ▶ gombot.

# RealPlayer

A RealPlayer segítségével a készülék memóriájában vagy a memóriakártyán tárolt médiafájlokat (például videofájlokat), valamint a hálózaton keresztül folyamatos letöltésű médiafájlokat játszhatunk le.

A RealPlayer nem támogatja az összes fájlformátumot, illetve a támogatott fájlformátumok minden egyes változatát.

### Médiafájlok lejátszása

A RealPlayer megnyitásához és a médiafájl lejátszásához válasszuk a **Menü** > *Multimédia* > *RealPlayer* > **Opciók** > *Megnyitás* > *Legutóbbi klipek* vagy *Mentett klip* parancsot.

Folyamatos letöltés melletti lejátszáshoz:

- Válasszunk a Galériába mentett folyamatos letöltési hivatkozások közül. Létrejön a kapcsolat az adatfolyamszerverrel.
- Válasszunk ki egy folyamatos letöltési hivatkozást böngészés közben.

Folyamatos letöltésű tartalom lejátszásához először is konfigurálni kell az alapértelmezett hozzáférési pontot. Lásd a Csatlakozás fejezet (52. oldal) *H.férési pontok* című részét. A hozzáférési pontokról érdeklődjünk a szolgáltatónál.

A RealPlayer lejátszóból csak rtsp:// URL-címeket nyithatunk meg. http://URL- címet nem nyithatunk meg, a RealPlayer azonban felismeri a .ram fájlokra mutató http-hivatkozásokat, mivel a .ram-fájl lényegében egy rtsp-hivatkozást tartalmazó szöveges fájl.

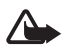

Figyelmeztetés: Kihangosításkor ne tegyük a készüléket a fülünkhöz, mert a hangerő nagyon nagy lehet.

#### Lejátszás közben használható billentyűparancsok

A médiafájl előreléptetéséhez lapozzunk felfelé, visszaléptetéséhez pedig lefelé. A hangerőt a hangerőgombok segítségével szabályozhatjuk.

# Visual Radio

A Visual Radio alkalmazást automatikus hangolási funkcióval és rádióállomás-tárolással rendelkező, hagyományos FM-rádióként használhatjuk, de ugyanakkor alkalmas a rádióműsorhoz tartozó képi információ megjelenítésére is, ha olyan rádióállomást hallgatunk, amely Visual Radio szolgáltatást is nyújt és a hálózat üzemeltetője támogatja a szolgáltatást. A Visual Radio szolgáltatás csomagkapcsolt adatátvitelt használ (hálózati szolgáltatás).

A Visual Radio szolgáltatás nem indítható el, ha a telefon kapcsolat nélküli (offline) üzemmódban van.

Az FM-rádió egy antenna használatától függ, amely antenna nem egyezik meg a vezeték nélküli készülék saját antennájával. Ahhoz, hogy az FM-rádió megfelelően működjön, kompatibilis fülhallgatót vagy tartozékot kell csatlakoztatni.

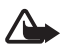

Figyelmeztetés: Zenét mérsékelt hangerővel hallgassunk. Ha folyamatosan nagy hangerőnek tesszük ki magunkat, az károsíthatja a hallásunkat. Kihangosításkor ne tegyük a készüléket a fülünkhöz, mert a hangerő nagyon nagy lehet.

A rádió hallgatása közben is kezdeményezhetünk és fogadhatunk hívásokat. Aktív hívás esetén a rádió kikapcsol.

A Visual Radio megnyitásához válasszuk a **Menü** > *Multimédia* > *Radio* lehetőséget A rádió kikapcsolásához válasszuk a **Kilép** lehetőséget.

# 8. Helymeghatározás

## GPS-adatok

Ez a funkció nem ahhoz lett tervezve, hogy helymeghatározási kérelmeket teljesítsen a kapcsolódó hívásokra vonatkozóan. A szolgáltatótól kaphatunk bővebb tájékoztatást arról, hogy a telefon megfelel-e a hely alapú segélykérő hívásokra vonatkozó törvényi előírásoknak.

A GPS-adatok segítségével megállapíthatjuk jelenlegi helyünket, megkereshetünk egy megadott célt és távolságot is mérhetünk. A GPS-adatok használatához Bluetooth-kapcsolatra alkalmas külső GPS-vevő szükséges, valamint engedélyeznünk kell a Bluetooth GPS helymeghatározási módszert: **Menü** > Beállítások > Tel.beállít. > Általános > Helymeghatár. > Helymegh.-módszerek.

Válasszuk a **Menü** > Alkalmaz.-ok > Saját > GPS-adatok parancsot.

A GPS-adatok és az Ir.pontok menüben a koordináták a WGS-84 koordináta-rendszer szerint, fokban és tizedfokban vannak megadva.

# Iránypontok

Az iránypontok földrajzi helyek koordinátái, amelyeket menteni lehet a telefonba más helyalapú szolgáltatásokban való használatra. Iránypontokat Bluetooth GPS tartozékkal vagy a hálózat segítségével lehet létrehozni (hálózati szolgáltatás).

Válasszuk a **Menü** > Alkalmaz.-ok > Saját > Ir.pontok parancsot.

# 9. Internet

A weblapok megtekintéséhez válasszuk a **Menü** > *Web* lehetőséget vagy készenléti módban nyomjuk meg és tartsuk lenyomva a **0** gombot.

A szolgáltatások rendelkezésre állására és a díjszabásokra vonatkozó információért forduljunk a szolgáltatóhoz. A szolgáltatók a használattal kapcsolatos információkat is rendelkezésre bocsátják.

A letöltött elemeket a telefon megfelelő alkalmazása kezeli, például a letöltött fényképek a *Galéria* mappába kerülnek.

A szerzőjogi védelem miatt egyes képeket, zenéket és más tartalmakat esetleg nem másolhatunk, módosíthatunk vagy küldhetünk tovább.

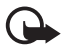

Fontos: Csak megbízható forrásból származó alkalmazásokat telepítsünk és használjunk, például olyanokat, amelyek Symbian–aláírással rendelkeznek, vagy megfeleltek a Java Verified™ tesztnek.

## A telefon beállítása a böngészőszolgáltatáshoz

A készülék a SIM-kártya adatai alapján esetleg automatikusan konfigurálja a WAP-beállításokat vagy az internet hozzáférési pont beállításait.

A beállításokat a szolgáltatótól is megkaphatjuk konfigurációs üzenetben.

A hozzáférési pont kézi beállításáról lásd a Csatlakozás című fejezet (52. oldal) *H.férési pontok* pontját.

### Kapcsolat létrehozása

A weblapok megtekintéséhez tegyük a következőt:

- Válasszuk ki a szolgáltató kezdőoldalát (😱).
- A könyvjelzők nézetben válasszunk ki egy könyvjelzőt.
- Könyvjelző nézetben írjuk be a könyvjelzőhöz tartozó webcímet, majd válasszuk a **Megnyit** lehetőséget.

A készülék tartalmazhat előre telepített, harmadik fél internetes webhelyére mutató könyvjelzőket és hivatkozásokat. A készülékkel hozzáférhetünk harmadik fél webhelyeihez. A harmadik fél webhelyei nem kapcsolódnak a Nokiához, és a Nokia ezeket a webhelyeket nem támogatja, és nem vállal értük semmilyen felelősséget. Ha úgy döntünk, felkeressük ezeket a webhelyeket, akkor a biztonságosság és a tartalom érdekében elővigyázatosan járjunk el.

A könyvjelzőket az alábbi ikonok jelzik:

- 💦 Az alapértelmezett hozzáférési ponthoz megadott kezdőoldal.
- Az Automatikus könyvjelzők mappa olyan könyvjelzőket ( 2) tartalmaz, amelyeket a lapok böngészésekor automatikusan gyűjt a böngésző.
- Könyvjelző, amely a könyvjelző leírását vagy internetcímét mutatja.

A 🞣 és a 🛷 ikonok helyén esetleg a webhely ikonja jelenik meg.

## A kapcsolat biztonsága

Ha a kapcsolat folyamán a biztonság ikon (n) látható, akkor a készülék és az internetes átjáró vagy szerver közötti adatátvitel kódolt.

A biztonsági ikon nem azt jelzi, hogy az átjáró és a tartalomszolgáltató (vagy a kért erőforrás tárolási helye) közötti adatátvitel biztonságos. A szolgáltató teszi biztonságossá az átjáró és a tartalomszolgáltató közötti adatforgalmat.

A kapcsolat adatainak, a titkosítási állapotnak, valamint a szerverhitelesítés adatainak megtekintéséhez válasszuk az **Opciók** > *Eszközök* > *Oldalinformációk* lehetőséget.

#### Weblapok böngészése közben használható gombok és parancsok

Hivatkozás megnyitásához nyomjuk meg a vezérlőgombot.

Négyzetek bejelöléséhez és elemek kijelöléséhez nyomjuk meg a vezérlőgombot.

Ha böngészés közben az előző oldalra kívánunk lépni, nyomjuk meg a **Vissza** gombot.

Böngészés közben könyvjelző mentéséhez válasszuk az **Opciók** > *Mentés könyvjelzőként* lehetőséget.

A legutóbb megtekintett tartalom újbóli letöltéséhez válasszuk az **Opciók** > Navig. lehetőségek > Újratöltés lehetőséget.

A böngésző eszköztárának megnyitásához lapozzunk egy üres területre az oldalon, majd nyomjuk meg és tartsuk lenyomva a vezérlőgombot.

#### Böngészés közben használható billentyűkombinációk

- 1 Könyvjelzők megnyitása.
- 2 Kulcsszavak keresése az aktuális oldalon.
- 3 Visszatérés az előző oldalra.
- 5 A megnyitott ablakok listájának megjelenítése.
- ${\bf 8}$  Az aktuális oldal áttekintésének megjelenítése. Az oldal egy részének a nagyításához és megtekintéséhez nyomjuk meg ismét a  ${\bf 8}$  gombot.
- 9 Új webcím beírása.
- 0 Ugrás a kezdőlapra.
- \* vagy # Az oldal nagyítása vagy kicsinyítése.

## Mini térkép

*Mini térkép* – segítségével könnyen tájékozódhatunk a nagy mennyiségű adatot tartalmazó webhelyeken. A Mini térkép bekapcsolásához válasszuk az **Opciók** > *Beállítások* > *Általános* > *Mini térkép* parancsot.

### Webinfók és blogok

A böngésző automatikusan észleli, ha a weblap webinfókat tartalmaz. Webinfókra való előfizetéshez válasszuk az **Opciók** > *Figyelés* parancsot, majd válasszunk ki egy webinfót, vagy kattintsunk a hivatkozásra. Az előfizetett webinfók megtekintéséhez az internetes könyvjelzők nézetben válasszuk a *Webes infók* lehetőséget.

Ha frissíteni szeretnénk a webinfót, jelöljük ki, majd válasszuk az **Opciók** > *Frissítés* lehetőséget.

Az **Opciók** > *Beállítások* > *Webinfók* lehetőség kiválasztásával meghatározhatjuk a webinfók frissítésének módját.

#### Mentett weblapok

A weblapokat menthetjük, majd azokat később kapcsolat nélküli üzemmódban megtekinthetjük.

Böngészés közben az oldal mentéséhez válasszuk az **Opciók** > *Eszközök* > *Oldal mentése* lehetőséget.

A Mentett oldalak megnyitásához Könyvjelző nézetben válasszuk a Mentett oldalak lehetőséget. Egy oldal megnyitásához válasszuk ki az oldalt.

A böngészőszolgáltatáshoz való csatlakozáshoz és az oldal újbóli letöltéséhez válasszuk az **Opciók** > *Navig. lehetőségek* > *Újratöltés* lehetőséget. Az oldal újbóli letöltése után a telefon online üzemmódban marad.

# A kapcsolat bontása

A kapcsolat megszakításához és a böngészőoldal offline módban való megtekintéséhez válasszuk az **Opciók** > *Eszközök* > *Kapcsolat bontása* lehetőséget. A böngészés befejezéséhez és a készenléti üzemmódba való visszatéréshez válasszuk az **Opciók** > *Kilépés* parancsot.

# A cache ürítése

A cache olyan memóriaterület, amely ideiglenesen tárol adatokat. Ha olyan bizalmas információt próbáltunk meg elérni vagy értünk el, amelyhez jelszó szükséges, minden használat után ürítsük ki a telefon cache-memóriáját. Az elért információkat és szolgáltatásokat a készülék a cache-memóriába menti. A cache ürítéséhez válasszuk a **Menü** > Web > **Opciók** > Szem. adatok törlése > Cache ürítése parancsot.

Az összes személyes adat, például a cache, a cookie-k, az űrlapadatok, a jelszavak és a böngészési előzmények törléséhez válasszuk a **Menü** > *Web* > **Opciók** > *Szem. adatok törlése* > *Minden* parancsot.

# A böngésző beállításai

A böngésző Általános beállításainak megadásához válasszuk az **Opciók** > *Beállítások* > Általános lehetőséget, majd válasszunk a következők közül:

Hozzáférési pont – az alapértelmezett hozzáférési pont kiválasztása.

Kezdőlap – a kívánt kezdőlap címének megadása.

Mini térkép – a Mini térkép funkció be- vagy kikapcsolása.

*Előzmények listája* – annak meghatározása, hogy a böngészés során megtekintett oldalak listája megjelenjen-e, amikor a következő parancsra kattintunk: **Vissza** 

Biztonsági figyelm. – a biztonsági figyelmeztetések elrejtése vagy megjelenítése.

Java/ECMA-par.fájl – a parancsfájlok használatának engedélyezése vagy letiltása.

Megadhatjuk a következőkre vonatkozó beállításokat is: Oldal, Titkosság és Webinfók.

# 10. Testreszabás

# Témák

Témák aktiválásával módosíthatjuk a telefon kijelzőjének megjelenését.

Válasszuk a **Menü** > *Beállítások* > *Témák* parancsot. A rendelkezésre álló témák listájának a megtekintéséhez válasszuk az Általános lehetőséget. Az aktív témát egy pipa jelzi.

Téma megtekintéséhez lapozzunk a kívánt témához, és válasszuk az **Opciók** > *Megtekintés* menüpontot. A megtekintett téma aktiválásához válasszuk a **Beállítás** parancsot.

A *Témák* menüben beállíthatjuk a menük megjelenítési típusát, megadhatunk egy saját háttérképet, valamint testreszabhatjuk a kijelzővédőt.

Téma alkalmazásához válasszuk a **Menü** > *Beállítások* > *Témák* > Általános lehetőséget, majd a kívánt témát.

# Üzemmódok

Az Üzemmód funkciónál beállíthatjuk és testreszabhatjuk a telefon csengőhangjait a különböző eseményeknek, környezeteknek vagy hívócsoportoknak megfelelően. A jelenleg kiválasztott üzemmódot készenléti állapotban a kijelző felső részén láthatjuk. Ha az Általános üzemmódot használjuk, csak az aktuális dátum látható.

Válasszuk a Menü > Beállítások > Üzemmód parancsot.

Az üzemmód bekapcsolásához jelöljük ki az üzemmódot, majd válasszuk az *Aktiválás* parancsot.

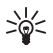

Tipp: Ha bármely üzemmódból gyorsan szeretnénk Néma üzemmódra váltani, akkor készenléti módban nyomjuk meg és tartsuk lenyomva a # gombot.

Üzemmód testreszabásához jelöljük ki az üzemmódot, válasszuk a Testreszabás lehetőséget, majd adjuk meg a kívánt beállításokat.

*Offline* üzemmódban a telefon nem kapcsolódik a GSM-hálózathoz. Ha nincs a telefonban SIM-kártya, akkor a telefon néhány szolgáltatásának a használatához a telefont *Offline* üzemmódban kapcsoljuk be.

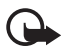

Fontos: Offline üzemmódban semmilyen hívás sem kezdeményezhető és nem fogadható, és semmilyen, mobilhálózati lefedettséget igénylő funkció sem használható. A készülékbe beprogramozott hivatalos segélykérőszám ekkor is felhívható. Hívás kezdeményezéséhez először az üzemmód megváltoztatásával aktiválni kell a telefonfunkciót. Ha a készülék le van zárva, be kell írni a feloldó kódot.

# 11. Időkezelés

# ∎ Óra

Válasszuk a **Menü** > *Szervező* > Óra parancsot. Az óra beállításainak módosításához, valamint az idő és a dátum beállításához válasszuk az **Opciók** > *Beállítások* parancsot.

### <u>Ébresztőóra</u>

Új ébresztés beállításához lapozzunk a *Jelzés* lehetőségre, majd válasszuk az **Opciók** > *Új jelzés* parancsot. Adjuk meg az ébresztés időpontját és állítsuk be, hogy az ébresztés megismétlődjön-e, majd válasszuk a **Kész** parancsot.

Ébresztés törléséhez lapozzunk az ébresztésre, majd válasszuk az **Opciók** > *Jelzés törlése* lehetőséget. Ismétlődő ébresztés kikapcsolásához válasszuk az **Opciók** > *Jelzés inaktiválása* lehetőséget.

Az ébresztés kikapcsolásához válasszuk a Leállít parancsot.

Válasszuk a **Szundi** lehetőséget, ha szeretnénk az ébresztést öt percre leállítani. Az öt perc elteltével az ébresztés újraindul. Ezt legfeljebb ötször tehetjük meg.

#### Világóra

A világóra nézetének megnyitásához lapozzunk jobbra a Világ lehetőségre. Ha bővíteni szeretnénk a listát, válasszuk az **Opciók** > Város hozzáadása parancsot.

Tartózkodási helyünk megadásához lapozzunk a megfelelő városhoz, és válasszuk az **Opciók** > *Beállítás aktu. városként* lehetőséget. A város megjelenik az Óra alapnézetében, és a készüléken az idő kijelzése is ennek megfelelően változik. Ellenőrizzük, hogy ez helyes-e, és megfelel-e az időzónának.

# Naptár

Válasszuk a **Menü** > *Szervező* > *Naptár* parancsot. Az aktuális dátum automatikus megjelöléséhez nyomjuk meg a **#** gombot hónap, hét vagy nap nézetben.

Új naptárbejegyzés létrehozásához válasszuk az **Opciók** > *Új bejegyzés* lehetőséget, majd válasszunk ki egy bejegyzéstípust. Az *Évforduló* bejegyzések évente ismétlődnek. A *Teendő* elemek az elvégzendő feladatok listába rendezését teszik lehetővé. Töltsük ki a mezőket, és válasszuk a **Kész** lehetőséget.

# 12. Irodai alkalmazások

### Adobe Reader

Az Adobe Reader használatával .pdf formátumú dokumentumokat tekinthetünk meg. Az alkalmazás megnyitásához válasszuk a **Menü** > Alkalmaz.-ok > Adobe PDF lehetőséget.

A legutoljára megtekintett dokumentum megnyitásához válasszuk ki a dokumentumot. Egy alapnézetben nem látható dokumentum megnyitásához válasszuk az **Opciók** > *Fájl tallózása* lehetőséget, válasszuk ki a memóriát és a mappát, ahol a fájl megtalálható, majd válasszuk ki a megfelelő fájlt.

Egy adott oldalon való mozgáshoz használjuk a vezérlőgombot. A következő oldalra lépéshez lapozzunk az oldal aljára.

Egy szöveg megkereséséhez válasszuk az **Opciók** > *Keresés* > *Szöveg* parancsot, majd adjuk meg a keresendő szöveget. A szöveg következő előfordulásához válasszuk az **Opciók** > *Keresés* > *Tovább* parancsot.

A dokumentum másolatának mentéséhez válasszuk az **Opciók** > *Mentés* lehetőséget, majd adjuk meg a mentés helyét.

#### <u>Beállítások</u>

Válasszuk az **Opciók** > *Beállítások* parancsot, majd a következő beállítások egyikét:

Alapért. nagyítás % – az alapértelmezett nagyítás beállítása a .pdf fájlok megnyitásakor.

Nézetmód > Teljes kijelző – a dokumentumok teljes képernyős megnyitásának beállítása.

*Kilépésnél beáll.ment.* > *Igen* – kilépéskor a beállítások mentése alapértelmezettként. *Adobe Reader* 

# Quickoffice

A Quickoffice alkalmazások használatához válasszuk a **Menü** > *Alkalmaz.-ok* > *Quickoffice* parancsot.

A Word, Excel és PowerPoint dokumentumok listájának megtekintéséhez lapozzunk jobbra vagy balra a Quickword, a Quicksheet vagy a Quickpoint nézethez. Például a Microsoft Word dokumentumok a Quickword nézetben láthatók.

A fájlnak a hozzá tartozó alkalmazásban történő megnyitásához válasszuk ki a fájlt. A fájlok sorba rendezéséhez válasszuk az **Opciók** > *Rendezés* lehetőséget, majd adjunk meg egy beállítást.

### Quickword

A Quickword alkalmazás segítségével a készülékünk kijelzőjén megjeleníthetjük az eredeti Microsoft Word dokumentumokat. A Quickword alkalmazás támogatja a színek, valamint a félkövér, a dőlt és az aláhúzott betűtípusok megjelenítését is.

A Quickword támogatja a Microsoft Word 97, 2000 és XP alkalmazás .doc formátumban mentett dokumentumainak megjelenítését. Az említett fájlformátumok bizonyos változatai és jellemzői nem támogatottak.

A oldalon történő mozgáshoz használjuk a lapozógombot.

Ha a dokumentumban szöveget szeretnénk keresni, válasszuk az **Opciók** > *Keresési beállítások* > *Keresés* lehetőséget.

### Quicksheet

A Quicksheet alkalmazással a készülék kijelzőjén meg tudjuk jeleníteni a Microsoft Excel fájlokat.

A Quicksheet támogatja a Microsoft Excel 97, 2000 és XP alkalmazás .xls formátumban mentett táblázatainak megjelenítését. Az említett fájlformátumok bizonyos változatai és jellemzői nem támogatottak.

#### Táblázatok megtekintése

A táblázatban történő mozgáshoz használjuk a lapozógombot.

A munkalapok közötti váltáshoz válaszuk az **Opciók** > Munkalap lehetőséget.

Ha a táblázat értékein és képletein belül adott szöveget szeretnénk megkeresni, válasszuk az **Opciók** > *Keresési beállítások* > *Keresés* lehetőséget.

A táblázat megjelenítési beállításainak módosításához válasszuk az **Opciók** menüpontot, majd a következő lehetőségek egyikét:

*Eltolás* — navigálás az aktuális munkalap területei között. Lapozzunk a kívánt területre és válasszuk ki azt.

Nagyítás/kicsinyítés – nagyítás vagy kicsinyítés.

Ablaktábla rögzítése – a kijelölt cellától balra lévő és a felette lévő sorok és oszlopok mindig láthatók maradnak.

Átméretezés – az oszlopok vagy sorok átméretezése.

### <u>Quickpoint</u>

A Quickpoint alkalmazás segítségével a készülék kijelzőjén megtekinthetjük a Microsoft PowerPoint bemutatókat.

A Quickpoint támogatja a Microsoft PowerPoint 2000 és XP és 2003 alkalmazás .ppt formátumban mentett bemutatóinak megjelenítését. Az említett fájlformátumok bizonyos változatai és jellemzői nem támogatottak.

#### Prezentációk megtekintése

A dia, a diarendező és a jegyzetoldal nézet közötti váltáshoz lapozzunk jobbra vagy balra.

A bemutató következő vagy előző diájának megtekintéséhez lapozzunk lefelé vagy felfelé.

A bemutató teljes képernyőn történő megjelenítéséhez válasszuk az **Opciók** > *Teljes kijelző* lehetőséget.

Vázlat nézetben a bemutatóvázlat elemeinek kibontásához válasszuk az **Opciók** > *Kibontás* lehetőséget.

#### **Quickmanager**

A Quickmanager alkalmazással szoftvereket, frissítéseket vagy új verziókat, illetve egyéb hasznos alkalmazásokat tölthetünk le. A letöltések díját a telefonszámlán vagy hitelkártyával fizethetjük ki.

A Quickmanager megnyitásához válasszuk a **Menü** > *Alkalmaz.-ok* > *Quickoffice* parancsot, majd a Quickmanager nézet megnyitásához lapozzunk jobbra.

#### További információ

Ha nehézségünk támad a Quickword, a Quicksheet vagy a Quickpoint alkalmazással kapcsolatban, további tájékoztatásért látogassunk el a www.quickoffice.com webhelyre. A terméktámogatást a supportS60@quickoffice.com címre küldött e-mail üzeneten keresztül is igénybe vehetjük.

# 13. Beállítások

## A telefon beállításai

## <u>Általános</u>

Válasszuk a **Menü** > *Beállítások* > *Tel.beállít.* > *Általános* parancsot, majd az alábbi lehetőségek egyikét:

- Testreszabás a kijelző, a készenléti mód, a hangok, a billentyűhangok, a nyelv, a témák és a hangutasítások beállításainak módosítása.
- Dátum és idő az idő, a dátum és a megjelenítési formátum beállítása.
- Tartozékok az egyes tartozékok beállításainak módosítása. Válassza ki a tartozékot és a kívánt beállítást.
- Biztonság a telefon és a SIM-kártya beállításainak módosítása, például a PIN- és a biztonsági kódok módosítása, a tanúsítványok adatainak megtekintése és hitelességük ellenőrzése, valamint a biztonsági modulok megtekintése és szerkesztése.

A készülékbe beprogramozott hivatalos segélykérőszám olyan biztonsági funkciók használata esetén is felhívható, amelyek korlátoznak bizonyos hívásokat (híváskorlátozás, zárt felhasználói csoport és számkorlátozás).

- *Gyári beállítások* a telefon egyes beállításainak visszaállítása eredeti értékükre. Ehhez a művelethez szükség van a biztonsági kódra.
- *Helymeghatár.* (hálózati szolgáltatás) helymeghatározási mód engedélyezése, helymeghatározási szerver megadása.

Ezzel a szolgáltatással információkat kaphatunk a szolgáltatóktól a tartózkodási helyünkre jellemző helyi körülményekről, pl. időjárás, közlekedés.

#### <u>Telefon</u>

Válasszuk a **Menü** > *Beállítások* > *Tel.beállít.* > *Telefon* parancsot, majd a következő lehetőségek egyikét:

- Hívás hívási beállítások módosítása, például: Saját szám elküldése (hálózati szolgáltatás) – saját telefonszámunk megjelenítése vagy elrejtése, Híváselutasítás SMS-sel – a bejövő hívások szöveges üzenettel való elutasítása, illetve Gyorshívás – a gyorshívás funkció bekapcsolása.
- *Hívásátirányítás* (hálózati szolgáltatás) a bejövő hívások hangpostafiókba vagy egy másik számra való átirányítása.
- *Híváskorlátozás* (hálózati szolgáltatás) a telefonról történő híváskezdeményezés vagy a hívásfogadás korlátozása.

A híváskorlátozás és a hívásátirányítás egyszerre nem lehet aktív.

A készülékbe beprogramozott hivatalos segélykérőszámok némelyike híváskorlátozás alatt felhívható.

 Hálózat – a használni kívánt hálózati mód kiválasztása, annak megadása, hogy a telefon automatikusan vagy a mi választásunk alapján döntse el, hogy melyik elérhető szolgáltató hálózatához kapcsolódjon (ha a szolgáltató ezt lehetővé teszi), vagy a telefon beállítása, hogy jelezze, amikor mikrocellás hálózatban (MCN) működik (hálózati szolgáltatás).

### <u>Csatlakozás</u>

Válasszuk a **Menü** > *Beállítások* > *Tel.beállít.* > *Csatlakozás* parancsot, majd a következő lehetőségek egyikét:

- *Bluetooth* a Bluetooth funkció be- és kikapcsolása, a Bluetooth-beállítások szerkesztése. Lásd: Bluetooth-kapcsolat, 59. oldal.
- USB az USB-beállítások szerkesztése. Lásd: USB-kapcsolat, 61. oldal.
- H.férési pontok az adatkapcsolat létrehozásához meg kell adnunk egy hozzáférési pontot. Megadhatunk MMS-hozzáférési pontot multimédia üzenetek küldéséhez és fogadásához, WAP-hozzáférési pontot a weblapok

megtekintéséhez, valamint internet-hozzáférési pontot (IAP) e-mail küldéséhez és fogadásához.

A hozzáférési pontok megfelelő beállítását érdeklődjük meg a szolgáltatótól. Az adatátviteli szolgáltatások rendelkezésre állásával és előfizetésével kapcsolatban forduljunk a szolgáltatóhoz.

A hozzáférési pont beállításait üzenetben kaphatjuk meg a szolgáltatótól, illetve a telefon tartalmazhat előre megadott beállításokat is.

 Csomagadat – a csomagkapcsolt adatátviteli kapcsolat beállításainak megadása. A GPRS beállításai érintenek minden olyan hozzáférési pontot, amely csomagkapcsolt adatátviteli kapcsolatot használ.

Válasszuk a *Csom.kap. kapcsolat > Ha rend. áll* lehetőséget, ha csomagkapcsolt adatátvitelt támogató hálózat elérése esetén regisztrálni szeretnénk a telefont a hálózatban. A *Ha szükséges* beállítás választásakor a telefon a csomagkapcsolt adatátvitelt csak akkor használja, amikor egy alkalmazás vagy egy funkció igényli azt.

Válasszuk a *H.férési pont* parancsot a hozzáférési pont nevének megadásához, ha a telefont a számítógép modemjeként kívánjuk használni.

- Adathívás az adathívási kapcsolat online idejének meghatározása. Az adathívás beállításai minden olyan hozzáférési pontra vonatkoznak, amely GSM-adathívást használ.
- *SIP-beállítások* SIP-profilok (Session Initiation Protocol – munkamenet-kezdeményezési protokoll) megtekintése és szerkesztése.
- Konfigurációk konfigurációk megtekintése és törlése. Bizonyos funkciókhoz, például weblapok böngészéséhez és multimédia üzenetküldéshez konfigurációs beállításokra lehet szükség. A beállításokat a szolgáltatótól tudhatja meg.
- APN vezérlése a csomagkapcsolt adatátvitel hozzáférési pontjainak korlátozása. Ez a beállítás csak akkor áll rendelkezésre, ha a SIM-kártya kezelni tudja ezt a szolgáltatást. A beállítás módosításához szükségünk van a PIN2-kódra.

### <u>Alkalmazások</u>

A telefon telepített alkalmazásainak a megtekintéséhez és az alkalmazásbeállítások szerkesztéséhez válasszuk a **Menü** > *Beállítások* > *Tel.beállít.* > *Alkalmazások* lehetőséget.

# Hangutasítások

A hangutasítással használni kívánt szolgáltatásokat a **Menü** > *Beállítások* > *Hangutasít*. paranccsal választhatjuk ki. Az üzemmód megváltoztatásához használható hangutasítások az Üzemmódok mappában találhatók.

Ha új hangutasítást szeretnénk beállítani egy alkalmazáshoz, válasszuk az **Opciók** > Új alkalmazás parancsot, és adjuk meg az alkalmazást. Az aktivált hangutasítás lejátszásához válasszuk az **Opciók** > *Visszajátszás* parancsot.

Tudnivalók a hangutasítások használatáról: Hanghívás, 21. oldal.

# 14. Adatok kezelése

# ■ Fájlkezelő

A telefon memóriájában lévő mappák listájának megtekintéséhez válasszuk a **Menü** > *Beállítások* > *Adatkezelő* > *Fájlkezelő* lehetőséget. A memóriakártyán lévő mappák megtekintéséhez lapozzunk jobbra.

Az aktuális memória foglaltságának ellenőrzéséhez válasszuk az **Opciók** > *Memória adatai* parancsot. Ha a telefonmemória kevés, töröljünk fájlokat, vagy helyezzük át azokat a memóriakártyára.

# Memóriakártya

A memóriakártyákat tartsuk kisgyermekektől elzárva.

Válasszuk a Menü > Beállítások > Adatkezelő > Memória parancsot.

A memóriakártya telefonba helyezéséről bővebben lásd: Használatbavétel, 9. oldal.

• A memóriakártya formázása

A memóriakártya formázásakor minden adat végérvényesen törlődik.

Új memóriakártya formázásához válasszuk az **Opciók** > *Mem.kártya formáz.* > **Igen** lehetőséget. A formázás befejezése után adjunk nevet a memóriakártyának.

• Adatok biztonsági mentése és visszaállítása

A telefon memóriájában tárolt adatoknak a memóriakártyára való biztonsági mentéséhez válasszuk az **Opciók** > *Tel.mem. másolása* lehetőséget.

Az adatoknak a memóriakártyáról a telefon memóriájába való visszaállításához válasszuk az **Opciók** > Visszaáll. kártyáról lehetőséget.

A telefonmemória biztonsági mentését és visszaállítását csak egyazon telefonon végezhetjük el.

• A memóriakártya lezárása és feloldása

Ha nem szeretnénk, hogy illetéktelenek hozzáférjenek a memóriakártyán tárolt adatokhoz, válasszuk az **Opciók** > *Jelszó megadása* lehetőséget. A készülék a jelszó megadására és jóváhagyására szólít fel. A jelszó legfeljebb nyolc karakterből állhat.

Ha egy másik, jelszóval védett memóriakártyát helyezünk a telefonba, a készülék a kártyához tartozó jelszó megadását fogja kérni. A kártya zárolásának feloldásához válasszuk az **Opciók** > *Mem.kártya felold.* lehetőséget.

# Eszközkezelő

Az eszközkezelő megnyitásához válasszuk a **Menü** > *Beállítások* > *Adatkezelő* > *Eszközkez*. lehetőséget.

Egy szerverhez való kapcsolódáshoz és a konfigurációs beállítások fogadásához lapozzunk a kívánt szerverprofilra, majd válasszuk az **Opciók** > *Konfig. indítása* parancsot.

Szerverprofil szerkesztéséhez válasszuk az **Opciók** > *Profil szerkesztése* parancsot, és válasszunk a következő lehetőségek közül:

Konfigurálás enged. – a konfigurációs beállításoknak a szerverről való fogadásához válasszuk az Igen beállítást.

Kér. auto. elfogadása – ha a beérkező konfiguráció elfogadását megerősítő kérdést szeretnénk látni a telefonon, válasszuk a Nem beállítást.

A további szerverprofil-beállításokért forduljunk a szolgáltatóhoz vagy a vállalat információtechnológiai részlegéhez.

## A szoftver frissítése

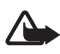

Figyelmeztetés: Szoftverfrissítés közben a készülék nem használható még segélyhívásokra sem, amíg a telepítés nem fejeződik be, és újra nem indítjuk a készüléket. Egy frissítés telepítése előtt készítsünk másolatot adatainkról.

A szoftver frissítése előtt mindenképpen készítsünk biztonsági másolatot a lényeges személyes adatokról és fájlokról (pl. névjegyek, képek, üzenetek).

A szoftver aktuális verziójának megtekintéséhez válasszuk a **Menü** > *Beállítások* > *Adatkezelő* > *Eszközkez*. > *Frissítések* lehetőséget.

 Válasszuk a Menü > Beállítások > Adatkezelő > Eszközkez. > Frissítések > Frissítések ellenőrzése parancsot.

Ha van elérhető frissítés, a készülék elkezdi letölteni azt.

2. A sikeres letöltés után megjelenik egy megerősítést kérő üzenet; ekkor válasszuk az *Igen* lehetőséget a telepítés folytatásához. A telepítés későbbi elindításához válasszuk a *Nem* lehetőséget.

A telepítési folyamat későbbi elindításához válasszuk a **Menü** > *Beállítások* > *Adatkezelő* > *Eszközkez.* > *Frissítés telepítése* lehetőséget.

Ha be van állítva szerverprofil, akkor a készülék azt használja alapbeállításként. Ha nincs megadva szerverprofil, akkor a készülék felkér, hogy hozzunk létre egyet; ha pedig több is van, akkor a szerverlistából ki kell választanunk a megfelelőt.

A szerverprofil megfelelő beállításait érdeklődjük meg a szolgáltatótól.

### Alkalmazáskezelő

A telefonra kétféle alkalmazás és szoftver telepíthető:

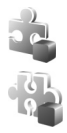

J2ME<sup>™</sup> alkalmazás, amely a Java<sup>™</sup> technológián alapul, és kiterjesztése .jad vagy .jar. PersonalJava<sup>™</sup> alkalmazások nem telepíthetők a telefonra.

Egyéb, a Symbian operációs rendszerrel használható alkalmazás és szoftver. A telepítőfájlok kiterjesztése .sis. Csak kifejezetten az adott telefontípushoz írt alkalmazásokat telepítsünk.

A telepítőfájlokat átvihetjük a telefonra egy kompatibilis számítógépről, letölthetjük böngészés közben, vagy fogadhatjuk multimédia üzenetben, e-mail mellékletben vagy Bluetooth-kapcsolaton keresztül. Az alkalmazások telefonra vagy memóriakártyára való telepítéséhez használhatjuk a Nokia PC Suite programcsomag alkalmazástelepítőjét is.

Az Alkalm.kezelő megnyitásához válasszuk a **Menü** > Beállítások > Adatkezelő > Alk.kezelő lehetőséget.

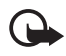

Fontos: Csak megbízható forrásból származó alkalmazásokat telepítsünk és használjunk, például olyanokat, amelyek Symbian-aláírással rendelkeznek, vagy megfeleltek a Java Verified™ tesztnek.

Telepítés előtt az *Alkalm.kezelő* mappában lapozzunk a telepítőfájlra, majd az adatok (például, alkalmazástípus, verziószám, vagy az alkalmazás szállítója vagy gyártója) megtekintéséhez válasszuk az **Opciók** > *Adatok megjelenít.* lehetőséget.

A Java-alkalmazások telepítéséhez a .jar fájl szükséges. Ha nem áll rendelkezésre, akkor a telefon kérheti, hogy töltsük le.

Egy alkalmazás vagy szoftvercsomag telepítéséhez lapozzunk a telepítőfájlra, majd válasszuk az **Opciók** > *Telepítés* parancsot. A memóriakártyára telepített alkalmazásokat a **IE** szimbólum jelöli.

Ha egy alkalmazást szeretnénk eltávolítani az Alkalm.kezelő segítségével, lapozzunk a szoftvercsomagra, majd válasszuk az **Opciók** > *Eltávolítás* lehetőséget.

Az alkalmazáskezelő beállításához válasszuk az **Opciók** > Beállítások parancsot.

## Aktiváló kulcsok

#### Digitális jogkezelés

A tartalomtulajdonosok különböző digitális jogkezelési (DRM) technológiát alkalmazhatnak szellemi tulajdonuk, beleértve szerzői joguk védelmére. A jelen készülék különböző típusú DRM-szoftvereket használ a DRM-védett tartalmak eléréséhez. A készülékkel az OMA DRM 2.0 és OMA DRM 1.0 technológiával védett tartalomhoz férhetünk hozzá. Ha bizonyos DRM-szoftverek nem védik meg a tartalmat, a tartalomtulajdonos kérheti, hogy az ilyen DRM-szoftverek új DRM-védett tartalom elérését biztosító funkcióját vonják vissza. A visszavonással megakadályozható a már a készüléken lévő DRM-védett tartalom megújítása is. Az ilyen DRM-szoftver visszavonása nem érinti a más típusú DRM-védett vagy a nem DRM-védett tartalmak használatát.

A digitális jogvédelemmel (DRM-mel) védett tartalomhoz tartozik egy aktiválókulcs is, mely meghatározza a tartalomhasználattal kapcsolatos jogokat.

Ha a készüléken OMA DRM technológiával védett tartalom található, az aktiválókulcsok és a tartalom lemásolásához használjuk a Nokia PC Suite alkalmazást. Ha másképpen próbáljuk átmásolni azokat, lehet, hogy az aktiválókulcs nem lesz átmásolva, amelyet viszont a tartalommal együtt vissza kell állítani ahhoz, hogy az OMA DRM-védett tartalom továbbra is használható legyen a készülékmemória formázása után. Lehet, hogy az aktiválókulcsot akkor is vissza kell állítani, ha a készüléken lévő fájlok megsérülnek.

Előfordulhat, hogy az aktiválókulcsok egy adott SIM-kártyához kötöttek, és a védett tartalomhoz csak akkor lehet hozzáférni, ha a SIM-kártya be van helyezve a készülékbe.

A telefonba mentett, digitális jogokat aktiváló kulcsok megtekintéséhez válasszuk a **Menü** > *Beállítások* > *Adatkezelő* > *Akt. kulcs* lehetőséget.

Az egy vagy több médiafájlhoz kapcsolódó érvényes kulcsok ( megtekintéséhez válasszuk az *Érvény. kulcsok* parancsot. A  $\square$  ikon jelzi azokat a csoportkulcsokat, amelyek több kulcsot tartalmaznak. A csoportkulcsban lévő kulcsok megtekintéséhez válasszuk ki a csoportos kulcsot.

A fájl használati időtartamát túllépő, lejárt kulcsok ( $\mathbb{R}$ ) megtekintéséhez válasszuk az *Érvényt. kulcsok* parancsot. Ha további használati időt szeretnénk vásárolni egy médiafájlhoz, vagy meg szeretnénk hosszabbítani annak használati időtartamát, jelöljünk ki egy lejárt kulcsot, és válasszuk az **Opciók** > *Új kulcs beszerzése* lehetőséget. Az aktiváló kulcsok valószínűleg nem frissíthetők, ha tiltva van a szolgáltatói hírüzenetek fogadása. Hírüzenetek fogadásához válasszuk a **Menü** > *Üzenetek* > **Opciók** > *Beállítások* > *Szolgált. hírüzenet* > *Szolg. hírüzenet* > *Be* lehetőséget.

A használaton kívüli aktiváló kulcsok megtekintéséhez válasszuk a *N. hasz. kulcs.* parancsot. A nem használt kulcsokhoz nem kapcsolódnak a telefonon mentett médiafájlok.

A részletes adatok (például az érvényességi állapot és a fájl elküldhetősége) megtekintéséhez lapozzunk az aktiváló kulcshoz, és jelöljük ki azt.

# 15. Kapcsolatok

## Adatátvitel

Az adatátvitel segítségével egy kompatibilis telefonról névjegyeket, naptárbejegyzéseket és más adatokat, például videofájlokat és képeket másolhatunk vagy szinkronizálhatunk Bluetooth-kapcsolaton keresztül.

A másik telefontól függően előfordulhat, hogy nem lehetséges a szinkronizálás, és az adatok csak egyszer másolhatók.

Adatok átviteléhez vagy szinkronizálásához hajtsuk végre az alábbi műveleteket:

 Válasszuk a Menü > Beállítások > Csatlakoz. > Másoló parancsot. Ha még nem használtuk a Másoló alkalmazást, megjelennek az alkalmazással kapcsolatos adatok. Az adatátvitel megkezdéséhez válasszuk a Folytatás parancsot.

Ha már használtuk a *Másoló* alkalmazást, válasszuk az *Adatok átvitele* lehetőséget.

2. Bluetooth-kapcsolatú adatátvitelhez párosítani kell a telefonokat.

A másik telefon típusától függően előfordulhat, hogy az adatátvitel lehetővé tételéhez egy alkalmazást kell elküldeni és telepíteni a másik telefonra.

3. Jelöljük ki, hogy milyen tartalmat kívánunk átvinni a telefonra.

# PC Suite

A PC Suite alkalmazás segítségével szinkronizálhatjuk a névjegyzéket, a naptár- és a teendőbejegyzéseket, valamint a jegyzeteket a telefon és kompatibilis számítógép között. Az adatokat (például a fényképeket) a telefonról számítógépre is másolhatjuk, és biztonsági másolatot is készíthetünk róluk.

A PC Suite alkalmazásról további tudnivalókat és a letöltéshez szükséges hivatkozást a Nokia webhelyén (www.nokia.com/pcsuite) a támogatásról szóló részben találunk.

### Bluetooth-kapcsolat

A Bluetooth-technológia vezeték nélküli kapcsolatot biztosít két, egymástól 10 méteres távolságon belül elhelyezkedő készülék között. A Bluetooth-kapcsolat képek, videók, szövegek, névjegyek, naptárbejegyzések küldésére használható, továbbá segítségével csatlakozhatunk Bluetooth-funkcióval rendelkező kompatibilis készülékekhez, például számítógépekhez.

A készülék megfelel a Bluetooth 2.0-s specifikációnak, és a következő üzemmódokat támogatja: Betárcsázós hálózatkezelés, soros port, fájlátvitel, objektumletöltés, kihangosító, fülhallgató, SIM-hozzáférés, általános hozzáférés és továbbfejlesztett hangterjesztés. A Bluetooth technológiát támogató egyéb eszközökkel való sikeres együttműködéshez használjuk a Nokia által ehhez a típushoz jóváhagyott tartozékokat. Az egyéb eszközök gyártóitól megtudhatjuk, hogy készülékük kompatibilis-e ezzel a készülékkel.

A Bluetooth vezeték nélküli technológiát használó funkciók jobban igénybe veszik az akkumulátort, és csökkentik annak élettartamát.

#### Bluetooth-beállítások

Válasszuk a **Menü** > *Beállítások* > *Csatlakoz.* > *Bluetooth* parancsot, majd a következő lehetőségek egyikét:

Bluetooth – a Bluetooth-funkció be- vagy kikapcsolása.

A telefon láthatósága – annak engedélyezése, hogy a telefon más Bluetooth-eszközök számára folyamatosan vagy egy adott ideig látható legyen. Biztonsági okokból, amikor csak lehetséges, célszerű a *Rejtett* üzemmódot használni.

*Távoli SIM mód > Be* – engedélyezi, hogy a telefon SIM-kártyáját más eszköz is használhassa.

Ha a vezeték nélküli eszköz távoli-SIM-módban van, akkor kizárólag a kompatibilis és csatlakoztatott tartozékot, például az autóskészletet használhatjuk hívás kezdeményezésére és fogadására. Ebben az üzemmódban a vezeték nélküli készülékünk – a beprogramozott segélykérőszámokat leszámítva – nem kezdeményezhet hívást. Ahhoz, hogy újra hívást kezdeményezhessünk, először ki kell lépni a távoli-SIM-módból. Ha a készülék le van zárva, a feloldáshoz először írjuk be a feloldó kódot.

### Adatok küldése

Egyszerre csak egy aktív Bluetooth-kapcsolatunk lehet.

- 1. Nyissuk meg azt az alkalmazást, amelybe az elküldeni kívánt tételt mentettük.
- Lapozzunk a kívánt üzemmódhoz, és válasszuk az Opciók > Küldés > Bluetooth-on lehetőséget.
- A telefon elkezdi keresni a hatósugáron belül lévő készülékeket. A párosított készülékeket a <sup>\*</sup>
   i jelzi.

Amikor készülékeket keresünk, egyes készülékek csak az egyéni készülékcímet jelenítik meg. Ha kíváncsiak vagyunk saját telefonunk egyedi címére, készenléti állapotban írjuk be a **\*#2820#** kódot.

Ha már korábban kerestünk készülékeket, akkor először annak a keresésnek a listája jelenik meg. Új keresés indításához válasszuk a *További készülék.* lehetőséget.

- 4. Jelöljük ki azt a készüléket, amellyel kapcsolatot szeretnénk létrehozni.
- Ha a másik készülék párosítást igényel, adjuk meg saját kódunkat (1-16 számjegy), és a másik készülék használójával állapodjunk meg abban, hogy ugyanezt a kódot használja.

A Bluetooth-kapcsolaton keresztül beérkezett adatok az Üzenetek mappa Bejövő almappájában találhatók.

### Párosított készülékek nézet

A Bluetooth alapnézetében a párosított készülékek listájának megjelenítéséhez lapozzunk jobbra.

Ne fogadjunk el Bluetooth-kapcsolatot, ha nem győződtünk meg a forrás biztonságáról.

Készülékek párosításához válasszuk az **Opciók** > *Új párosít. eszköz* menüpontot. Válasszuk ki a párosítani kívánt eszközt. Cseréljünk kódokat.

A párosítás megszüntetéséhez lapozzunk ahhoz a készülékhez, amelynek párosítását meg szeretnénk szüntetni, és nyomjuk meg a törlés gombot.

Ha egy eszközt szeretnénk jogosultnak nyilvánítani (封), valamint engedélyezni kívánjuk a készülékünk és az eszköz közötti automatikus, jóváhagyást nem igénylő

kapcsolatot, akkor lapozzunk a készülékhez, és válasszuk az **Opciók** > Jogosult lehetőséget. Ezt a lehetőséget csak saját készülékeink vagy az általunk megbízhatónak tartott személyek készülékei esetén használjuk. Az automatikus kapcsolat létrehozásának tiltásához válasszuk a Jogosulatlan lehetőséget.

### Adatok fogadása

Amikor Bluetooth-technológia használatával fogadunk adatokat, hangjelzés hallható, és a telefon megkérdezi, hogy szeretnénk-e fogadni az üzenetet. Ha elfogadjuk, akkor az elem az *Üzenetek* mappa *Bejövő* almappájába kerül.

# USB-kapcsolat

Válasszuk a **Menü** > *Beállítások* > *Csatlakoz.* > *USB* parancsot. Az alapértelmezett USB kapcsolattípus kiválasztásához válasszuk az *USB-mód* parancsot, majd a kívánt kapcsolattípust. *Médialejátszó*, *PC Suite* vagy *Adatátvitel.* Ha azt szeretnénk, hogy a készülék minden alkalommal rákérdezzen a kapcsolat céljára, amikor a kábelt csatlakoztatjuk, válasszuk a *Rákérd. kapcs.-kor* > *Igen* lehetőséget.

Az adatátvitel után ellenőrizzük, hogy biztonságosan kihúzható-e az USB-kábel a számítógépből.

# 16. Az akkumulátorra és a töltőre vonatkozó információk

A készülék újratölthető akkumulátorral üzemel. Ehhez a készülékhez kizárólag a BL-5B típusú akkumulátort használjuk. A készülék a következő töltőkkel használható: AC-3, AC-4, AC-5, DC-4 vagy CA-44. Az akkumulátor több százszor feltölthető és kisüthető, de előbb-utóbb elhasználódik. Amikor a beszélgetések és a készenléti állapot időtartama észrevehetően rövidebb a megszokottnál, cseréljük ki az akkumulátort. Csak Nokia által jóváhagyott akkumulátorokat használjunk, és azokat ugyancsak a Nokia által ehhez a készülékhez jóváhagyott töltőkészülékekkel töltsük újra. A nem jóváhagyott akkumulátor vagy töltő használata tüzet, robbanást, szivárgást okozhat, vagy egyéb veszéllyel járhat.

Ha az akkumulátort először használjuk, vagy az akkumulátort nem használtuk hosszabb ideig, akkor előfordulhat, hogy a töltés megkezdéséhez a töltő csatlakoztatása után azt ki kell húzni, majd újra csatlakoztatni kell. Abban az esetben, ha az akkumulátor teljesen lemerült, a töltés jelzése lehet, hogy csak néhány perc múlva jelenik meg, addig telefonhívást sem tudunk lebonyolítani. Az akkumulátor kivétele előtt mindig kapcsoljuk ki a készüléket, és húzzuk ki a töltőt.

A töltőt húzzuk ki a hálózati aljzatból és a készülékből, ha nem használjuk. Ne hagyjuk a teljesen feltöltött akkumulátort a töltőre csatlakoztatva, mert a túltöltés megrövidítheti az akkumulátor élettartamát. A teljesen feltöltött, de nem használt akkumulátor idővel önmagától is elveszti töltését.

Mindig tartsuk az akkumulátort 15 °C és 25 °C (59 °F és 77 °F) közötti hőmérsékleten. A szélsőséges hőmérséklet csökkenti az akkumulátor kapacitását és élettartamát. Előfordulhat, hogy túl meleg vagy túl hideg akkumulátorral a készülék átmenetileg nem működik. Az akkumulátor teljesítménye különösen korlátozott jóval fagypont alatti hőmérsékleten.

Ne zárjuk rövidre az akkumulátort. Véletlen rövidzárlatot okozhat például egy fémtárgy (pénzérme, kapocs vagy toll), ha az akkumulátor pozitív (+) és negatív (-) pólusait közvetlenül összeköti. (A pólusok az akkumulátoron látható fémes sávok.) Ez könnyen előfordulhat, ha a tartalék akkumulátort a zsebünkben vagy tárcánkban tartjuk. A pólusok rövidre zárása az akkumulátort és az összeköttetést létrehozó tárgyat is tönkreteheti.

Az akkumulátorokat soha ne dobjuk tűzbe, mivel ez robbanást idézhet elő. A sérült akkumulátor is robbanásveszélyes. Az akkumulátoroktól a helyi rendszabályoknak megfelelően szabaduljunk meg. Lehetőség szerint hasznosítsuk újra. Soha ne dobjuk a háztartási szemétbe.

A cellákat vagy az akkumulátort ne szedjük szét, ne vágjuk el, ne nyissuk fel, ne törjük szét, ne hajlítsuk meg, ne deformáljuk el, ne szúrjuk ki, illetve ne daraboljuk fel. Akkumulátorfolyás esetén ügyeljünk arra, hogy a folyadék ne érintkezzen bőrfelülettel, és ne kerüljön a szembe. Az akkumulátorfolyadékkal való érintkezés esetén azonnal öblítsük le bő vízzel a bőr vagy a szem felületét, vagy forduljunk orvoshoz.

Az akkumulátort ne módosítsuk, ne használjuk fel más dolog előállításához, ne próbáljunk bele idegen tárgyakat szerelni, valamint ne merítsük meg vízben és egyéb folyadékokban, illetve ne tegyük ki ezek hatásának.

Az akkumulátor nem megfelelő használata tüzet, robbanást okozhat, vagy egyéb veszéllyel járhat. Ha a készülék vagy az akkumulátort leejtjük (különösen kemény felületre), és úgy gondoljuk, hogy megsérült, akkor a további használat előtt vizsgáltassuk meg az akkumulátort egy szervizközpontban.

Az akkumulátort csak a rendeltetésének megfelelő célokra használjuk. Soha ne használjunk sérült akkumulátort vagy töltőt. Az akkumulátort tartsunk kisgyermekektől távol.

### Nokia akkumulátor-hitelességi irányelvek

Biztonságunk érdekében mindig eredeti Nokia akkumulátort használjunk. Ahhoz, hogy meggyőződjünk arról, hogy eredeti Nokia akkumulátort kaptunk-e, vásároljunk egyet egy hivatalos Nokia kereskedőtől, és vizsgáljuk meg a hologramos címkét a következő lépésekkel:

Ha az alábbi lépéseket sikeresen elvégeztük, az még nem jelenti az akkumulátor megfelelő eredetének teljes bizonyosságát. Ha bármely okból azt gondoljuk, hogy az akkumulátorunk nem eredeti Nokia akkumulátor, tartózkodjunk annak használatától, és további segítségért vigyük el az akkumulátort egy hivatalos Nokia szervizbe. A hivatalos Nokia szerviz vagy kereskedő ellenőrizni tudja az akkumulátor eredetét. Ha az eredet mégsem ellenőrizhető, vigyük vissza az akkumulátort abba kereskedésbe, ahol azt vettük.

#### A hologram hitelességének vizsgálata

- Ha ránézünk a hologramos címkére, akkor az egyik irányból a Nokia kézfogást ábrázoló jele, a másik irányból az Eredeti Nokia tartozék (Nokia Original Enhancements) logó látható.
- Ha a hologramot balra, jobbra, lefelé vagy felfelé döntjük, az egyes oldalakon – ennek megfelelően – egy, kettő, illetőleg négy pontnak kell látszania.

#### Mi a teendő, ha az akkumulátor nem bizonyul eredetinek?

Amennyiben nem tudunk meggyőződni a Nokia akkumulátor hitelességéről a címkén szereplő hologram alapján, ne használjuk az akkumulátort. További segítségért vigyük el a legközelebbi Nokia szervizbe vagy kereskedőhöz. A gyártó által nem jóváhagyott akkumulátor használata veszélyes lehet, valamit kisebb teljesítményhez, illetve a készülék és tartozékainak károsodásához vezethet. A nem megfelelő használat érvénytelenítheti a készülékre vonatkozó garanciát is.

Az eredeti Nokia akkumulátorokról bővebben a www.nokia.com/battery oldalon olvashatunk.

# Kezelés és karbantartás

A készülék kiemelkedő színvonalú tervezés és kivitelezés eredménye, és gondos kezelést igényel. A következő javaslatok segítenek a garancia megőrzésében.

• A készüléket tartsuk szárazon. A csapadék, a pára és minden egyéb folyadék vagy nedvesség tartalmazhat az elektronikus áramkörökben korróziót előidéző ásványi

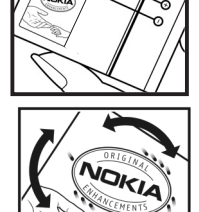

anyagokat. Ha a készülék vizes lesz, vegyük ki az akkumulátort, és visszahelyezés előtt várjuk meg, amíg a készülék teljesen megszárad.

- A készüléket ne használjuk és ne tároljuk poros, piszkos helyen. A por károsíthatja a készülék mozgó és elektromos alkatrészeit.
- A készüléket ne tartsuk túl meleg helyen. A magas hőmérséklet csökkentheti az elektronikus alkotóelemek élettartamát, károsíthatja az akkumulátort, és deformálhatja vagy megolvaszthatja a műanyag alkatrészeket.
- A készüléket ne tartsuk túl hideg helyen. A normál hőmérsékletre való felmelegedéskor a készülék belsejében lecsapódó pára károsíthatja az elektronikus áramköröket.
- Ne kíséreljük meg felnyitni a készüléket más módon, mint ahogyan az a jelen útmutatóban szerepel.
- A készüléket ne ejtsük le, ne ütögessük és ne rázogassuk. A durva bánásmód tönkreteheti az áramköri kártyákat és a finommechanikát.
- A készüléket ne tisztítsuk erős vegyszerekkel, illetve oldó- vagy mosószerekkel.
- Ne fessük be a készüléket. A festék eltömítheti a mozgó alkatrészeket, ami a készüléket használhatatlanná teheti.
- A fényképezőgép, a távolságérzékelő és a fénymérő lencséinek tisztítása puha, tiszta, száraz ruhával történjen.
- Kizárólag eredeti vagy jóváhagyott csereantennát használjunk. A nem engedélyezett antennák, változtatások vagy kiegészítő alkatrészek károsíthatják a készüléket, és sérthetik a rádiófrekvenciás készülékekre vonatkozó jogszabályokat.
- A töltőt fedett helyiségben használjuk.
- A megtartandó adatokról, például a névjegyzékről és a naptárbejegyzésekről, mindig készítsünk biztonsági másolatot.
- Ha az optimális teljesítmény elérése érdekében a készüléket időről-időre alaphelyzetbe kívánjuk állítani, kapcsoljuk ki azt, és vegyük ki az akkumulátort.

Ezek a javaslatok egyaránt vonatkoznak a készülékre, az akkumulátorra, a töltőre és bármilyen tartozékra. Ha ezek közül bármelyik nem működne megfelelően, forduljunk a legközelebbi márkaszervizhez.

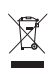

#### Hulladékkezelés

A terméken, az irodalomban vagy a csomagoláson látható áthúzott, kerekes szemétgyűjtő-tartály szimbólum arra hívja fel a figyelmet, hogy minden elektromos és elektronikus terméket, elemet és akkumulátort az élettartamuk végén szelektív gyűjtőhelyre kell juttatnunk. Ez a követelmény az Európai Unióra és olyan helyekre vonatkozik, ahol rendelkezésre áll szelektív hulladékgyűjtés. A terméktől ne közösségi/lakossági hulladékként szabaduljunk meg.

A szelektív hulladékgyűjtéssel megakadályozhatjuk a nem megfelelő hulladékkezelést, és elősegíthetjük az alapanyagok újrahasznosítását. Részletes tudnivalókat a termék eladójától, a hulladékkezelésért felelős helyi hatóságtól, a termelésért felelős nemzeti hatóságtól vagy a Nokia helyi képviselőjétől tudhatjuk meg. A termék környezetvédelmi nyilatkozatát és az elhasznált termék visszagyűjtéséről szóló információkat a www.nokia.com webhely országspecifikus részében találhatjuk meg.

# További biztonsági tudnivalók

#### Kisgyermekek

A készülék és annak tartozékai apró alkatrészeket is tartalmazhatnak. Tartsuk ezeket kisgyermekektől távol.

### Üzemelési környezet

Ez a készülék megfelel a rádiófrekvenciás követelményeknek, amennyiben a szokásos módon, a fülhöz tartva vagy a testtől legalább 2,2 cm (7/8 hüvelyk) távolságra használjuk. Ha a telefont hordtáskában, övcsipeszen vagy övtartóban hordjuk, az ne tartalmazzon fémes részeket, és a készüléket a testtől a fent megadott távolságra helyezzük el. Adatfájlok és üzenetek átviteléhez a készüléknek jó minőségű hálózati kapcsolatra van szüksége. Egyes esetekben az adatfájlok és üzenetek átvitele késleltetett, amíg a megfelelő kapcsolat létre nem jön. Tartsuk a fentebb javasolt távolságot, amíg az adatátvitel be nem fejeződik.

A telefon egyes részei mágnesesek. A készülék vonzhatja a fémes tárgyakat. Ne tartsunk a készülékhez közel hitelkártyát vagy egyéb mágneses adattároló eszközt, mert az azokon tárolt információk megsérülhetnek.

#### Orvosi eszközök

A rádióadók használata, beleértve a mobiltelefonokat is, zavarhatja a nem megfelelően védett orvosi berendezéseket. Ha bármilyen, ezzel kapcsolatos kérdés merülne fel, beszéljük meg az orvossal, vagy forduljunk a készülék gyártójához, hogy eldönthessük, a berendezés megfelelően árnyékolt-e a rádiófrekvenciás sugárzással szemben. Mindig kapcsoljuk ki a készüléket, ha egy egészségügyi intézményben erre felszólító jelzést vagy feliratot látunk.

A kórházakban és egészségügyi intézményekben a külső rádiósugárzásra érzékeny berendezések is üzemelhetnek.

#### Beültetett orvosi eszközök

Az orvosi eszközök gyártói azt ajánlják, hogy legalább 15,3 cm (6 hüvelyk) távolságra legyen a készülék a beültetett orvosi eszköztől, például a szívritmus-szabályozótól vagy a beültetett cardioverter defibrillátortól, így kerülve el az esetleges interferenciát az orvosi eszközzel. Ajánlások az ilyen eszközzel élő személyeknek:

- A vezeték nélküli készülék legalább 15,3 cm (6 hüvelyk) távolságra legyen az orvosi eszköztől, amikor a vezeték nélküli készülék be van kapcsolva.
- Ne hordják a vezeték nélküli készüléket felső ingzsebben vagy mellényzsebben.
- Az interferencia lehetőségének minimálisra csökkentése érdekében a vezeték nélküli készüléket tartsák az orvosi eszközzel átellenes oldali fülükhöz.
- Azonnal kapcsolják ki a vezeték nélküli készüléket, ha interferencia létrejötte feltételezhető.
- Olvassák el és tartsák be a beültetett orvosi készülék gyártójának utasításait.

Ha kérdésünk van a vezeték nélküli készülék beültetett orvosi eszközzel való használatával kapcsolatban, forduljunk háziorvosunkhoz.

#### Hallókészülékek

Bizonyos digitális rádiós eszközök zavarhatnak egyes hallókészülékeket. Ha interferencia lép fel, forduljunk a szolgáltatóhoz.

#### Járművek

A rádiófrekvenciás sugárzás a járművek szakszerűtlenül beszerelt, vagy nem megfelelően árnyékolt elektronikus berendezéseinek (elektronikus üzemanyag-befecskendezőjének, blokkolásgátlójának, sebességszabályozó rendszerének vagy légzsákjának) működését is befolyásolhatja. További tájékoztatásért forduljunk a gépkocsi vagy a felszerelt kiegészítők gyártójához vagy képviseletéhez.

A készüléket csak szakember javíthatja, illetve építheti be a járművünkbe. A szakszerűtlen beépítés vagy javítás veszélyes lehet, és a készülékre vonatkozó garanciát is érvénytelenné teheti. Rendszeresen ellenőrizzük, hogy a járművünkbe épített rádiófrekvenciás berendezések mindegyike megfelelően van-e felszerelve, és hogy megfelelően működik-e. A készülékkel, illetve annak alkatrészeivel és tartozékaival közös légtérben ne tároljunk és ne szállítsunk gyúlékony folyadékokat, gázokat vagy robbanóanyagokat. Légzsákkal felszerelt járművek esetén ne feledjük, hogy a légzsák igen nagy sebességgel nyílik. A légzsák fölé, illetve tágulási terébe ne tegyünk semmiféle tárgyat – a beépített vagy hordozható mobiltelefonokat is beleértve. A szakszerűtlenül beszerelt telefonkészülék vagy tartozék a légzsák kinyílásakor súlyos sérüléseket okozhat.

Repülőgépen a készülék használata tilos. Repülőgépbe való beszállás előtt mindig kapcsoljuk ki a készüléket. A rádiós távközlési eszközök repülőgépen történő használata veszélyeztetheti a repülőgép berendezéseinek működését, megzavarhatja a vezeték nélküli telefonhálózat működését, ráadásul törvénysértőnek is minősülhet.

#### Robbanásveszélyes környezetek

Kapcsoljuk ki a készüléket, ha az adott területen robbanásveszély áll fenn. Mindig tartsuk be az erre vonatkozó jelzéseket és utasításokat. A robbanásveszélyes környezetek közé tartoznak azok a helyszínek is, ahol általában a gépjárművek motorjának leállítását is javasolják. Ilyen környezetben már egy szikra is robbanást vagy tüzet idézhet elő, ami súlyos sérüléseket, sőt halált okozhat. Üzemanyagtöltő-állomások és szervizállomások közelében kapcsoljuk ki a készüléket. Mindig vegyük figyelembe azokat az előírásokat, amelyek korlátozzák a rádióadók alkalmazását üzemanyagok tárolására és elosztására használt területeken, vegyi üzemekben, illetve robbantási műveletek helyszínén. A robbanásveszélyre általában (de nem mindig) közérthető jelzések utalnak. Robbanásveszély áll fenn például a hajók fedélzet alatti terében, vegyi anyagok szállítására vagy tárolására szolgáló területeken, valamint olyan helyeken, ahol a levegőben vegyi anyagok vagy finom részecskék (liszt, por vagy fémreszelék) lehetnek. Tudjuk meg a cseppfolyós (általában propán- vagy bután-) gázzal üzemelő járművek gyártóitól, hogy a készülék használata biztonságos-e ezek közelében.

#### Segélykérő hívások

Fontos: Ez a készülék rádiójelekre, vezetékes és vezeték nélküli hálózatokra, valamint a felhasználó által programozható funkciókra támaszkodva működik. Ha a készülék támogatja az interneten keresztüli hanghívásokat (internethívásokat), akkor aktiváljuk az internethívásokat és a celluláris hívásokat is. Ha mindkettő aktiválva van, akkor a készülék a segélyhívások kezdeményezését a celluláris hálózaton és az internetszolgáltatón keresztül is megkísérli. A kapcsolat létrejötte nem garantálható minden körülmény között. Létfontosságú kommunikáció – például orvosi segélykérés – céljából soha ne hagyatkozzunk kizárólag vezeték nélküli eszközökre.

#### Segélykérés mobiltelefonon keresztül:

- Ha a készülék ki van kapcsolva, akkor kapcsoljuk be. Ellenőrizzük a megfelelő térerőt. A készüléktől függően előfordulhat, hogy a következőket is el kell végeznünk:
  - Helyezzünk be egy SIM-kártyát, ha a készülék használ ilyet.
  - Távolítsunk el bizonyos el a híváskorlátozásokat, ha aktiváltuk ezeket a készüléken.
  - Módosítsuk az üzemmódot Offline-ról vagy Repülésről egy aktív üzemmódra.
- A kijelző törléséhez és a készülék hívásra kész állapotba hozásához nyomjuk meg a Vége gombot, ahányszor csak szükséges.

- 3. Írjuk be a helyzetünknek megfelelő hivatalos segélykérőszámot. A segélyszolgálatok telefonszáma helyről helyre változhat.
- 4. Nyomjuk meg a Hívás gombot

Segélyhívás esetén a lehető legpontosabban adjuk meg az ilyenkor szükséges adatokat. Előfordulhat, hogy a vezeték nélküli eszköz a kommunikáció egyetlen módja egy baleset helyszínén. Ne szakítsuk meg a kapcsolatot, amíg erre engedélyt nem kapunk.

#### Hitelesítési információ (SAR)

#### Ez a mobilkészülék megfelel a rádióhullám-kibocsátásra vonatkozó irányelveknek.

A mobileszköz egy rádió adó-vevő készülék. A készüléket úgy tervezték, hogy a rádióhullámok energiakibocsátása ne haladja meg a nemzetközi irányelvek által javasolt határértéket. Ezeket az irányelveket az ICNIRP független tudományos szervezet alkotta meg, és egy olyan biztonsági szinten alapulnak, amely minden ember számára védelmet biztosít, kortól és egészségi állapottól függetlenül.

A mobileszközök kibocsátási irányelvei a Specifikus elnyelési rátaként (SAR) ismert mérési egységet tartalmazzák. Az ICNIRP-irányelvekben megállapított SAR-határérték 2,0 watt/kilogramm (W/kg), amely átlagosan 10 gramm emberi szövetre értendő. A SAR-teszteket szabvány üzemeltetési pozíció alkalmazásával végzik úgy, hogy a készülék a legmagasabb energiaszinten sugároz minden tesztelt frekvenciasávon. Egy működő készülék tényleges SAR-értéke a maximális érték alatt lehet, mivel a készüléket úgy tervezték, hogy az csak annyi energiát használjon, amennyi a hálózat eléréséhez szükséges. Ez az érték számos tényező függvényében módosulhat, mint például a hálózat egy bázisállomásától való távolság. A készülék fülhöz közeli használata során elért, az ICNIRP-irányelvek alapján mért legmagasabb SAR-értéke 1,11 W/kg.

A tartozékok használata különböző SAR-értékeket eredményezhet. A SAR-értékek az egyes országok jelentéstételi és tesztelési követelményeitől, valamint a hálózatok által használt sávszélességektől függően változhatnak. További SAR-információk érhetők el a www.nokia.com oldalról elérhető termékinformációs oldalakon.

# Tárgymutató

# A,Á

adatátvitel 58 adatcsatlakozási ikonok 15 adatkábel 61 Adobe Reader 48 akkumulátor eltávolítás 9 töltés 11 aktiváló kulcsok 57 aktív készenlét 14 alkalmazáskezelő 56

### В

beállítások adathívás 53 csatlakozás 52 csomagkapcsolt adatátvitel 53 telefon 51 billentyűzár 17 Bluetooth adatok fogadása 61 adatok küldése 60 csatlakozási beállítások 59 párosított készülékek 60 böngésző. Lásd internet.

# С

cache 45

### D

digitális jogkezelés. Lásd az aktiváló kulcsok című részt.

# E,É

egygombos hívás. Lásd gyorshívás. e-mail postafiók 30 törlés 30 eszközkezelő megnyitás 55 szoftverfrissítés 55 ébresztőóra. Lásd óra.

## F

fájlkezelő 54

### G

galéria fájlok kezelése 34 videofájlok átvitele 37 GPS-adatok 41

### GY

gyorshívás gombok 21 hívás 21

#### Η

hangerő 17 hangrögzítő. Lásd rögzítő. hangutasítások 54 hálózat 52 hívásinfó. Lásd napló. hívások átirányítás 52 bontás 20 elutasítás 22, 23 felcserélése 23 fogadás 22 avorshívás 21 hangpostafiók 21 kezdeményezés 20 konferenciahívás 22 korlátozás 52 lehetőségek hívás közben 23 nemzetközi 20 várakoztatás 23 hozzáférési kódok aláíró PIN-kód 18 biztonsági kód 12, 18 korlátozó jelszó 18 modul PIN-kód 18 PIN 12, 18 **PIN2 18** PUK 18 PUK2 18 UPIN 18

UPUK 18 hozzáférési pontok 52

#### I

ikonok 15 internet beállítások 42 böngészés 44 böngésző beállításai 45 csatlakozás 43 kapcsolat biztonsága 43 kapcsolat bontása 45 mentett oldal megtekintése 45 oldal mentése 45 iránypontok 42 irodaj alkalmazás 49

#### Κ

kamera 38 kapcsolatok 58 készenléti állapot 14

#### Μ

memóriafelhasználás 17 memóriakártya 54 menü 16 médialejátszó. Lásd RealPlayer. mobilböngésző. Lásd internet.

#### Ν

napló 26 naptár 48 névjegyzék csengőhang 34 kezelés 33

#### 0,Ö

óra 47

#### Q

Quickoffice 49

### R

RealPlayer billentyűparancsok 41 lejátszás 40 rögzítő 40

#### S

SIM-kártya behelyezés 9 telefon használata SIM-kártya nélkül 15 súgó 8

#### SZ

szolgáltatások. Lásd internet. szöveg írása. Lásd szövegbevitel. szöveg másolása 27 szövegbevitel prediktív 27 szöveg másolása 27

#### T

telefonkönyv Lásd névjegyzék. témák 46

### U, Ü

USB. Lásd adatkábel üzemmódok 46 üzenetbeállítások e-mail 33 multimédia beállítások 32 szöveges üzenetek 31 üzenetek fogadás 28 hang 29 írás 28 kimenő mappa 28 küldés 28 meghallgatás 30 SIM-üzenetek 31 szervezés 29

#### V

videofájlok átadás 37 szerkesztés 36 videofájlok átvitele 37 videohívás 23, 24 Visual Radio 41

## Ζ

zenelejátszó zenehallgatás 39 zenetár 38